### Le carnet d'adresses

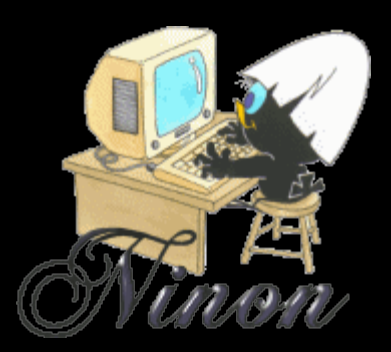

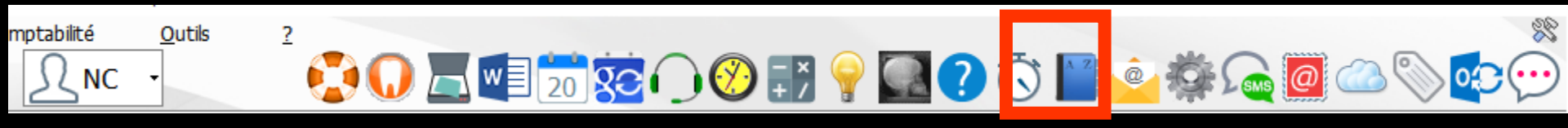

### Permet de gérer facilement, en particulier pour les courriers et les mails, les coordonnées de vos correspondants

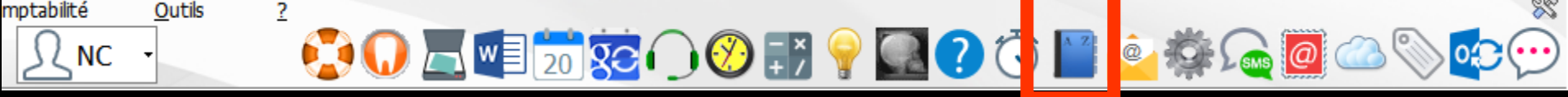

Pour appeler le carnet d'adresses à partir de la fenêtre principale, son icône doit avoir été rendu actif à partir de "Outils - Profils utilisateurs - Interface - Barre d'icônes"

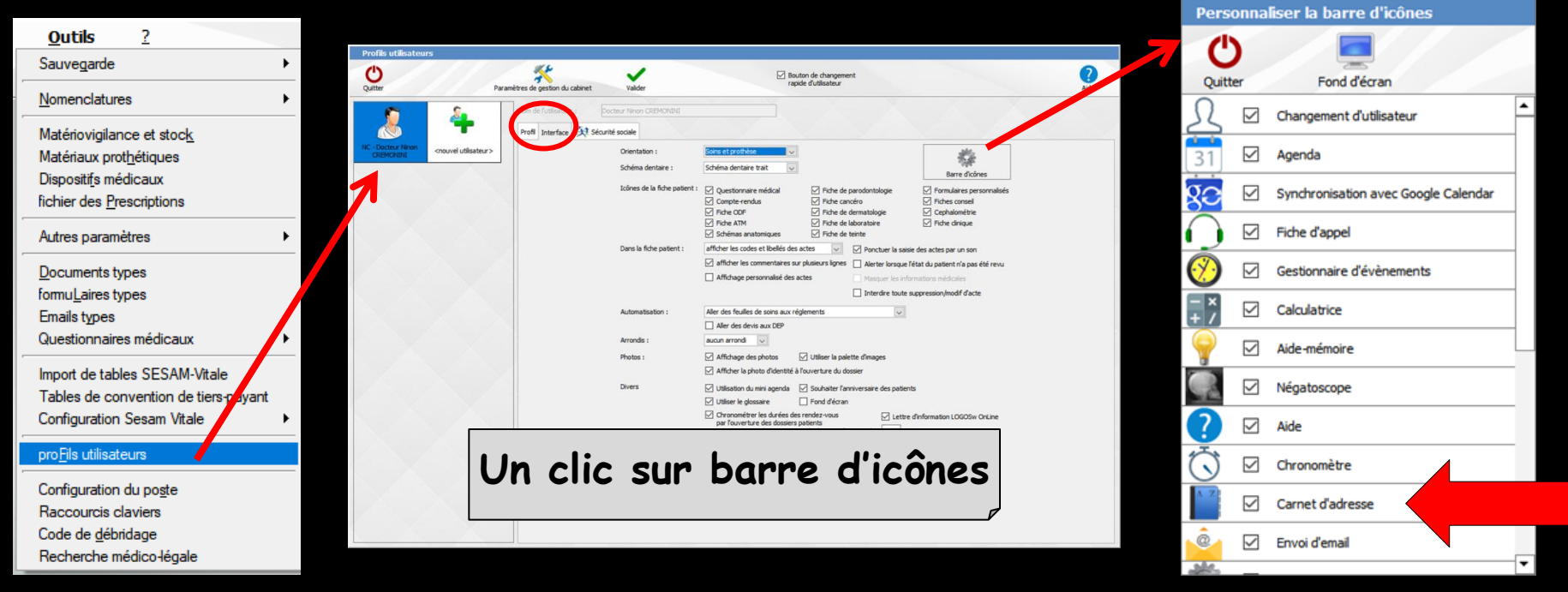

### Raccourci d'accès

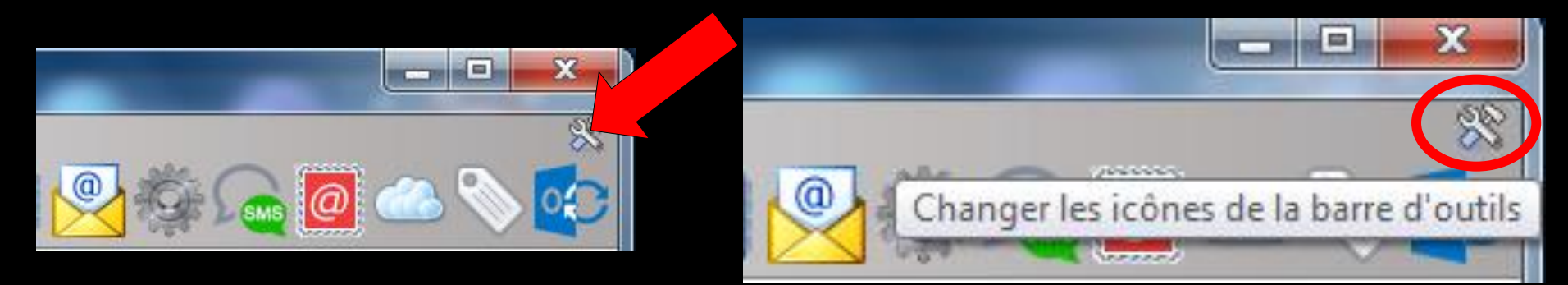

# Clic sur l'icône "outils" Accès direct à la fenêtre des icônes

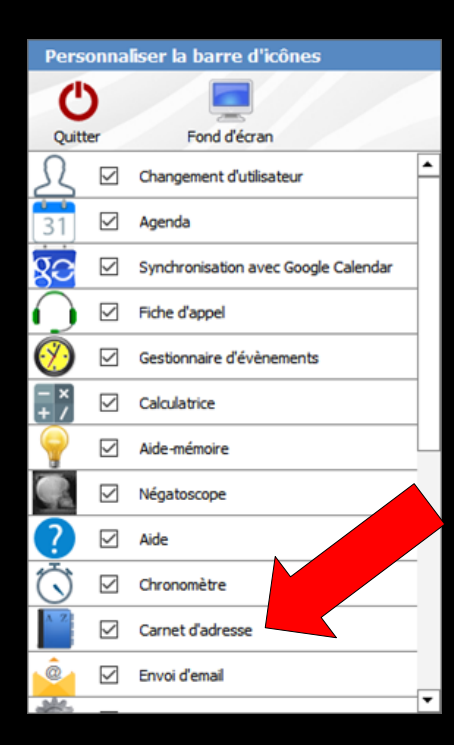

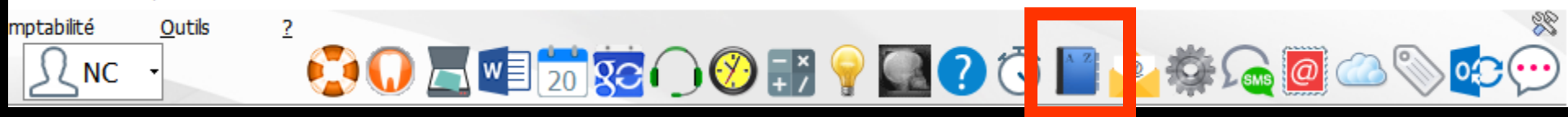

# Sur la "page" de gauche, la liste des correspondants

Sur la "page" de droite les coordonnées du correspondant sélectionné à gauche

| Carnet o | d'adresses                           |                                                                               |                 |              |              |            |   |
|----------|--------------------------------------|-------------------------------------------------------------------------------|-----------------|--------------|--------------|------------|---|
| () <     | ous> 🔻                               |                                                                               |                 |              |              |            | L |
| Che      | ercher : téléphone, nom, commentaire |                                                                               |                 |              |              |            | Г |
|          | •                                    |                                                                               |                 |              |              |            | / |
| B        |                                      | Catégorie                                                                     |                 | Société      |              |            |   |
| С        |                                      | <non dassé<="" th=""><th>&gt;</th><th>•</th><th></th><th></th><th></th></non> | >               | •            |              |            |   |
| D<br>E   |                                      | (contact)                                                                     | +               | X            |              |            |   |
| F        |                                      | Civilitá                                                                      | Préno           | m            | Nom          | Sava       |   |
| G        |                                      | Givince                                                                       | ▼               |              | Nom          | JEAC       | - |
| I        |                                      | Fixe                                                                          |                 | Professi     | on           | I          |   |
| 1        |                                      |                                                                               |                 |              |              | •          | - |
| K<br>L   |                                      | Mobile                                                                        |                 | Email 1      |              |            |   |
| м        |                                      |                                                                               |                 |              |              |            |   |
| O<br>D   |                                      | Fax                                                                           |                 | Email 2      |              |            |   |
| R        |                                      |                                                                               |                 |              |              |            |   |
| S        |                                      | Adresse de l'é                                                                | établissement   |              |              |            |   |
| ΰ        |                                      |                                                                               |                 |              | Code postal  |            | 8 |
|          |                                      |                                                                               |                 | •            | Ville        |            | • |
|          |                                      | Web                                                                           | X               | Identifiant  | Mot de passe | Ref. dient | _ |
|          |                                      |                                                                               |                 |              |              |            |   |
|          |                                      | Notes                                                                         |                 |              |              |            |   |
|          |                                      |                                                                               |                 |              |              |            |   |
|          |                                      |                                                                               |                 |              |              |            |   |
|          |                                      |                                                                               |                 |              |              |            |   |
|          |                                      | Lien pour la p                                                                | rise de rendez- | vous : 📔 Cre | éer          |            |   |
|          |                                      |                                                                               |                 |              |              |            |   |
|          |                                      |                                                                               | 4 1             | 2            |              |            |   |
| CDAM     |                                      |                                                                               | X               | 9            |              |            |   |
|          |                                      | annuaire                                                                      | postit ap       | pel          |              |            |   |

#### Carnet d'adresses

<Tous> <Non dassé> Ŧ

<Tous> AMIS COMMERCIAUX

A

В

С

D

E

F

G

Н

1

к B L

P BF

R C

s C

Т C U c

BE

BE

B Μ

BF 0

> C C

C( CF 

Δ( Correspondants AI DENTAIRE AF DENTISTES A: DIVERS A DOCTEURS AI aboratoires Ai MAINTENANCE B/ MEDICAL

ORGANISMES PAYEURS

Pharmacies

Dans la partie gauche Recherche d'un contact par catégories ⇒Vous pouvez rechercher les coordonnées d'un correspondant ⇒Par catégories ⇒Ou afficher toutes les catégories

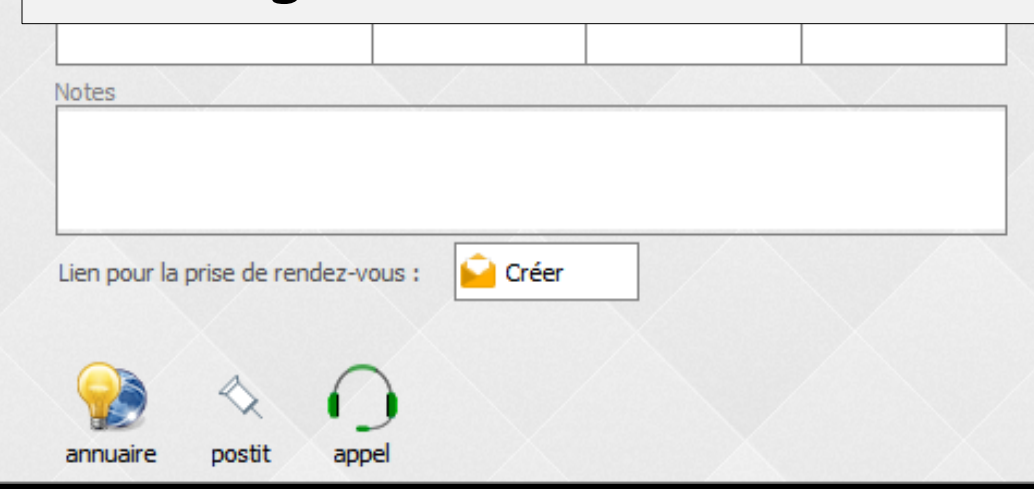

| Carn                                  | et d'adresses |                                       |
|---------------------------------------|---------------|---------------------------------------|
| ப                                     | <tous></tous> |                                       |
| A B C D E F G H I J K L M O P R S T U |               | Catégorie Société<br><br><br><br><br> |
|                                       | T             | annuaire postit appel                 |

| Corne  | st di | - d | ROCCOC |
|--------|-------|-----|--------|
| Carlie | sc u  | au  | resses |

<Tous> Chercher : téléphone, nom, commentaire...

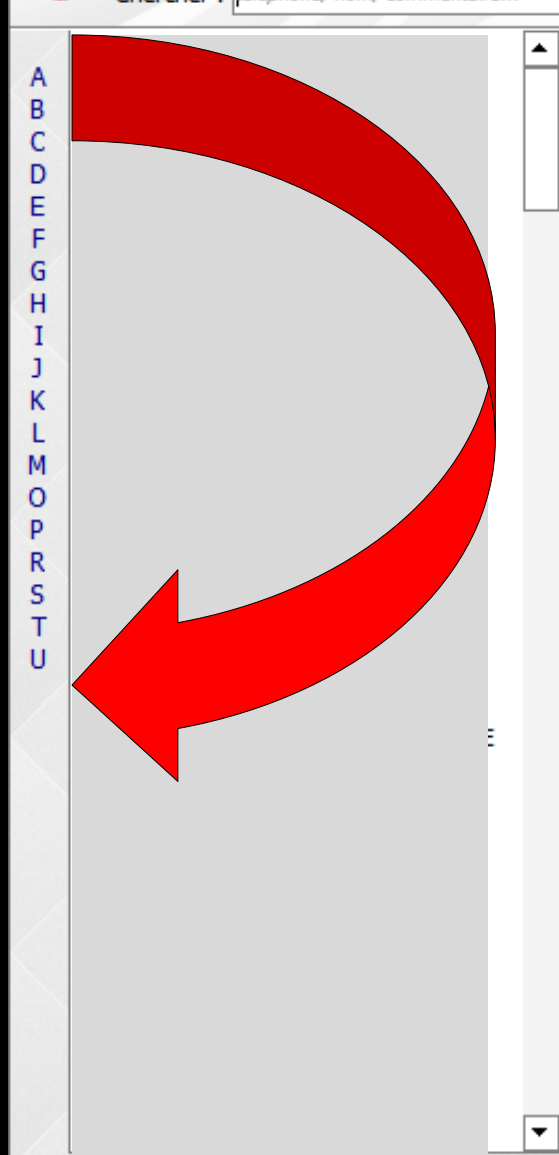

| Catégorie            | s      | ociété     | $\mathbf{X}$ |
|----------------------|--------|------------|--------------|
| <non dassé=""></non> | •      |            |              |
| <contact></contact>  | +      |            |              |
| Civilité             | Prénom | Nom        | Sexe         |
|                      | -      |            | -            |
| Fixe                 |        | Profession |              |
|                      |        |            | -            |
| Mobile               |        | Email 1    |              |
|                      |        |            |              |
| Fax                  |        | Email 2    |              |
|                      |        |            |              |

### Dans la partie gauche recherche d'un contact par le bandeau des lettres de l'alphabet

Lien pour la prise de rendez-vous :

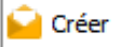

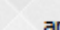

postit

appe

#### **Carnet d'adresses** <Tous> Ŧ Chercher : téléphone, nom, commentaire... ٠ A В Société Catégorie C D Е <contact> F Civilité Prénom Nom Sexe G Ŧ Ŧ н I Profession Fixe 1 Ŧ к Mobile Email 1 L м 0 Email 2 Fax P R s т U Dans la partie gauche recherche d'un contact par l'ascenseur

Lien pour la prise de rendez-vous :

📔 Créer

appe

annuaire postit

Ŧ

| Carne | t d'adresses  |  |
|-------|---------------|--|
|       | <tous></tous> |  |

А В C D Е F G н

1

к

м

0 p R

s т

u

Chercher : téléphone, nom, commentaire

|  | Constant |  |  |  |
|--|----------|--|--|--|
|--|----------|--|--|--|

Dans la partie gauche Vous pouvez rechercher les coordonnées d'un correspondant par son numéro de téléphone, son nom, dans la case "Chercher"

| cient pour la prise de rendez vous | Lien | pour la | a prise | e de r | ende | z-vous | : |
|------------------------------------|------|---------|---------|--------|------|--------|---|
|------------------------------------|------|---------|---------|--------|------|--------|---|

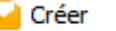

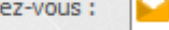

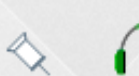

posti

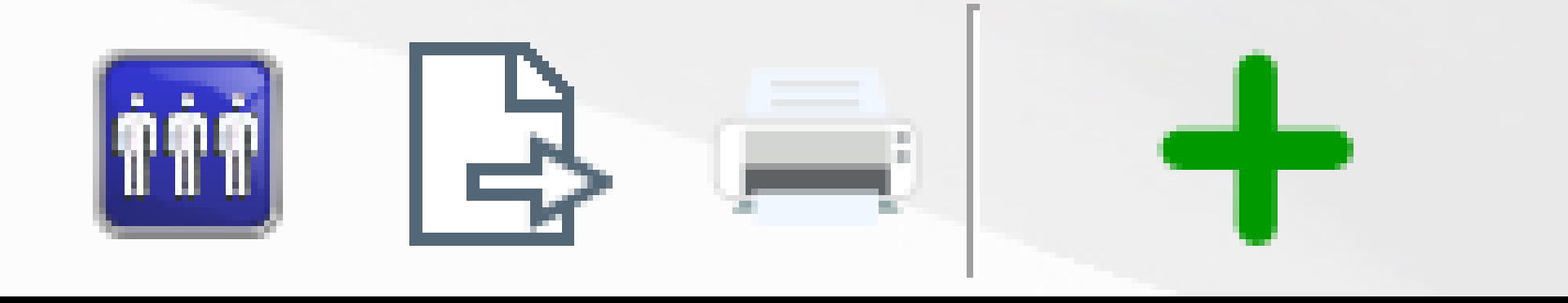

### Dans la partie supérieure à droite plusieurs fonctions

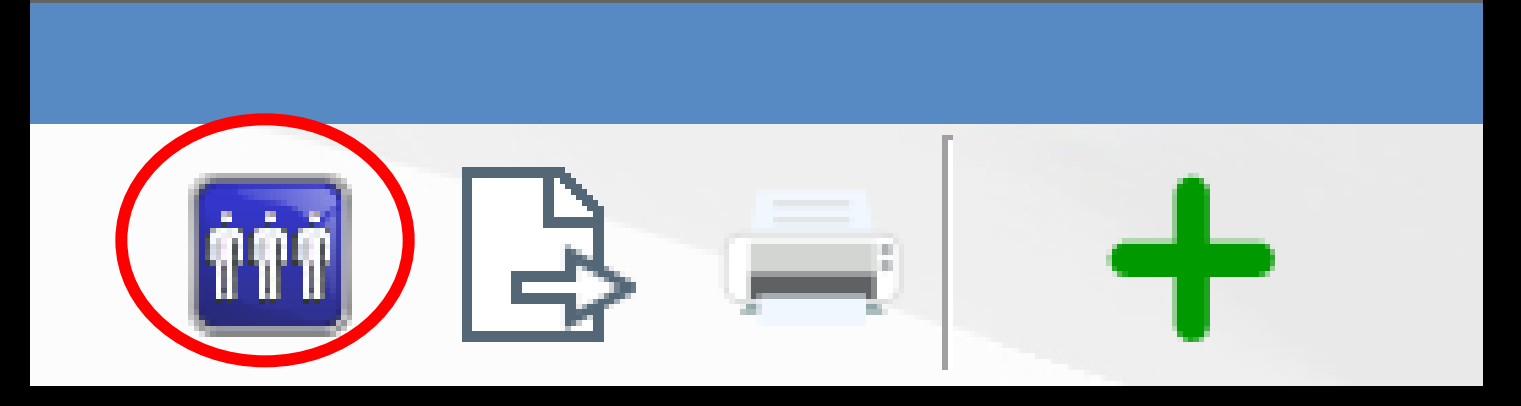

### Pour noter de contacter ultérieurement un correspondant sélectionné dans la liste de la partie gauche

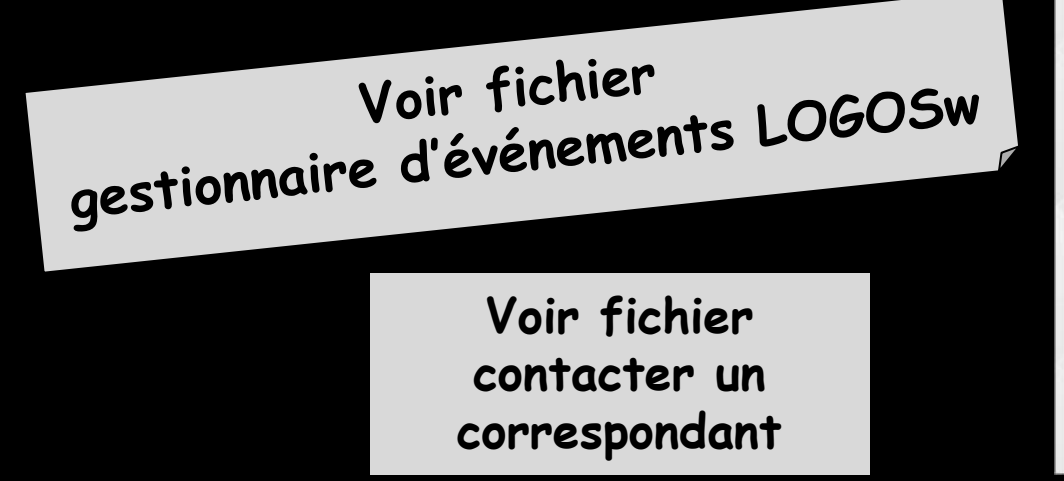

| Tâche pour             | Tous les utilisateurs 🔹 |
|------------------------|-------------------------|
|                        | par Courrier 👻          |
| Echéance               | Importance Normale      |
| dans -<br>3 mois 4 moi | · + .                   |
|                        | <u> </u>                |
| Commentaire            |                         |
|                        |                         |
|                        |                         |
|                        |                         |
|                        | Couleur de fond         |
|                        | Couleur de tond         |

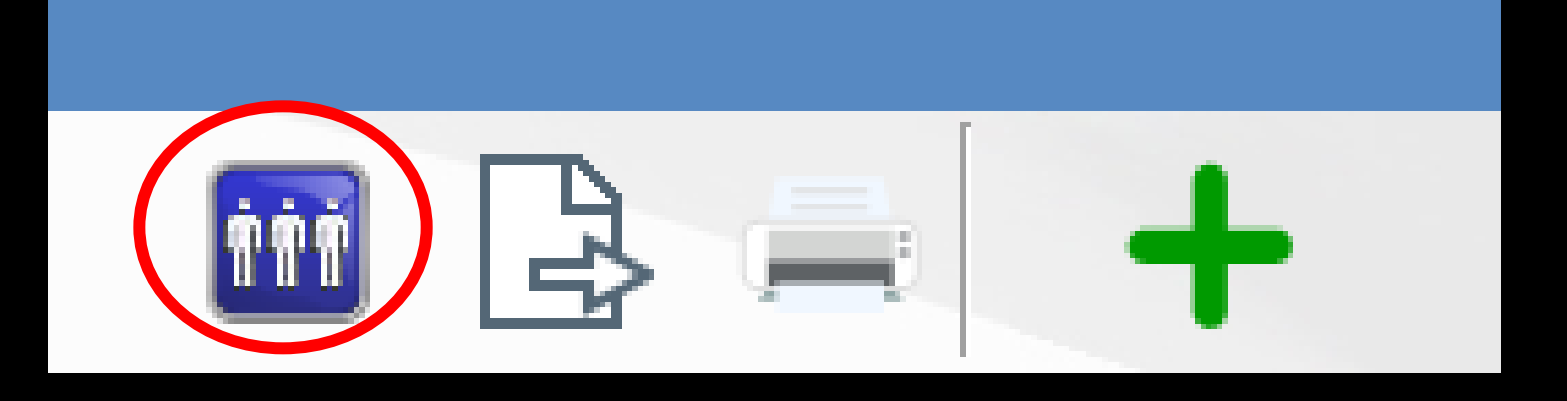

 On définira pour qui sera le rappel
 Pour tous les utilisateurs
 Pour l'utilisateur
 Pour le praticien

| Contacter                   |                                                                 |          |
|-----------------------------|-----------------------------------------------------------------|----------|
| Tâche pour                  | Tous les utilisateurs<br>Tous les utilisateurs<br>L'utilisateur | urrier 🔻 |
| Echéance                    | Le praticien                                                    | rmale 🔻  |
| dans –                      | +                                                               |          |
| <u>3 mois</u> <u>4 mois</u> | 5 mois 6 mois un an                                             |          |
| Commentaire                 |                                                                 |          |
|                             |                                                                 |          |

| itt |  |
|-----|--|

# Date du rappel : À une date précise (en nous précisant dans combien de jours)

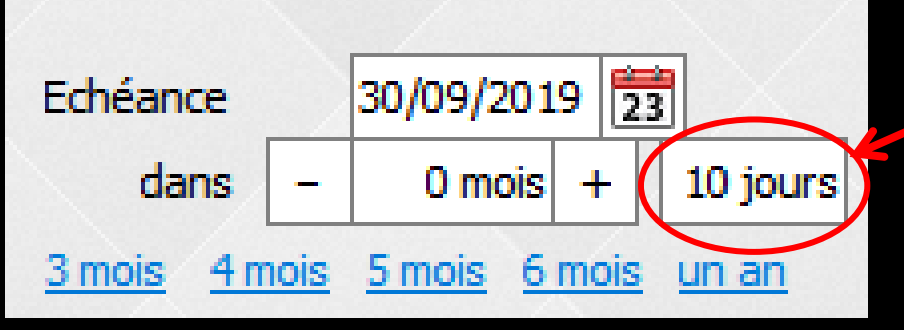

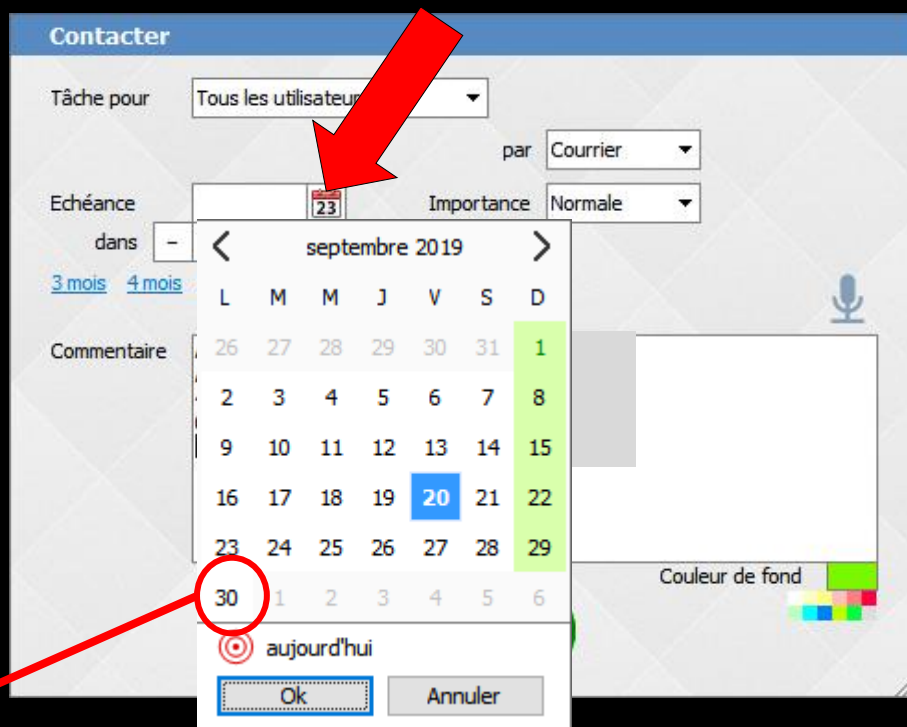

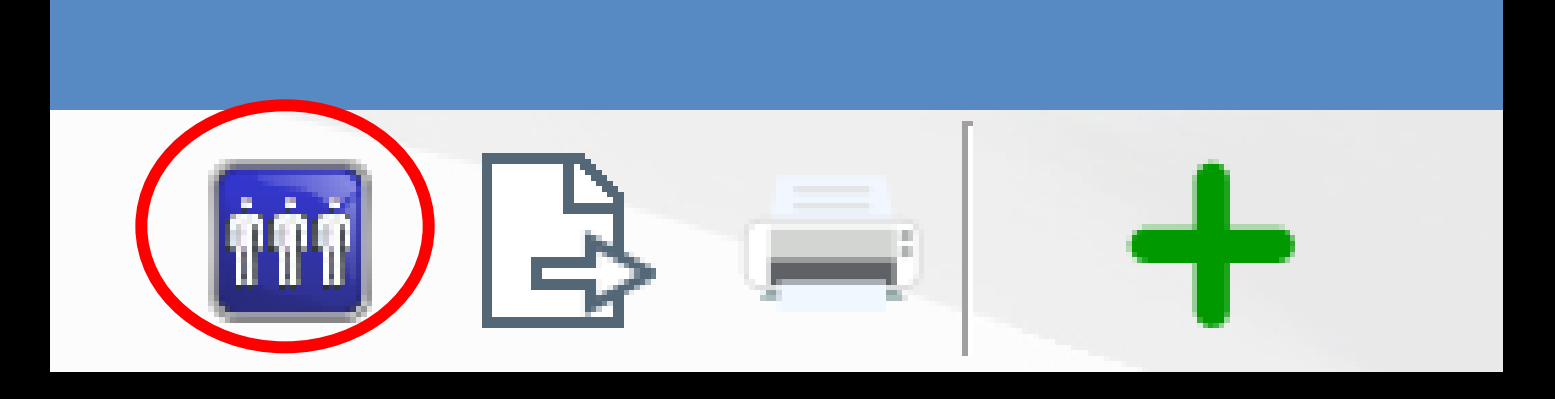

# Date du rappel : À une date plus lointaine

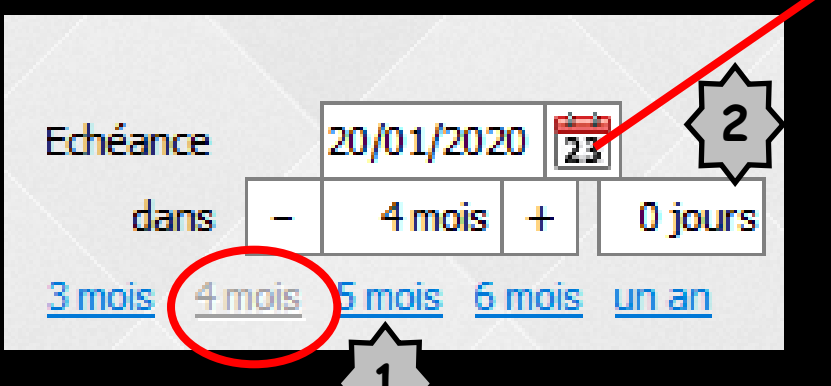

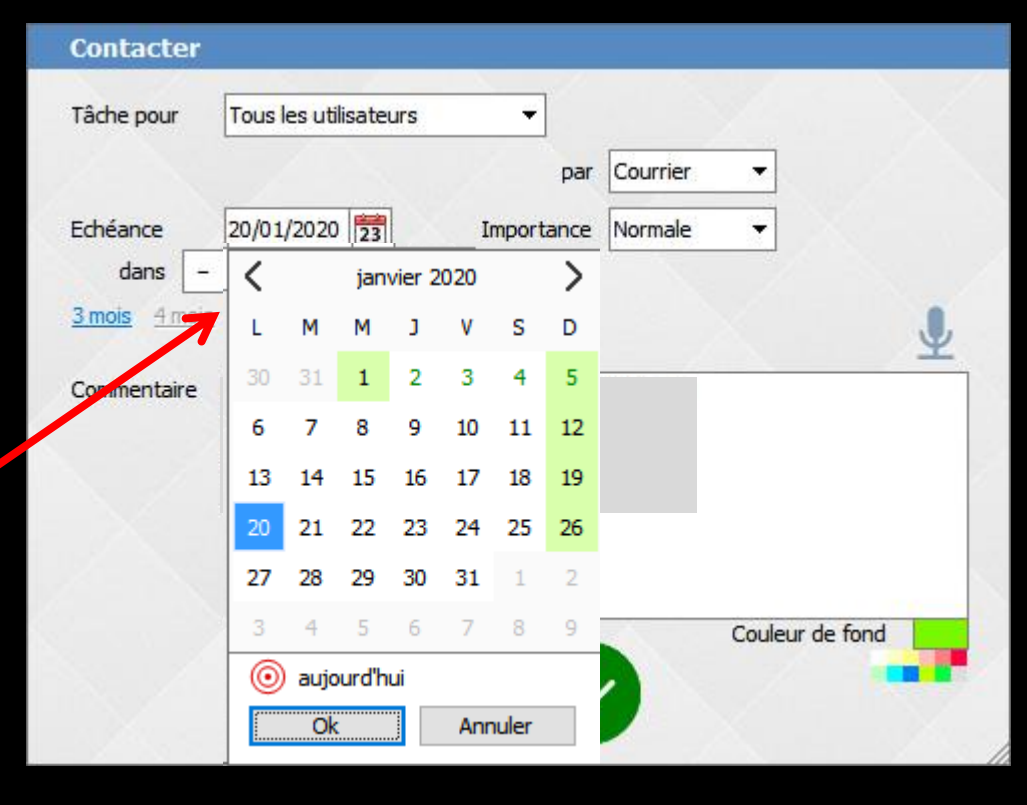

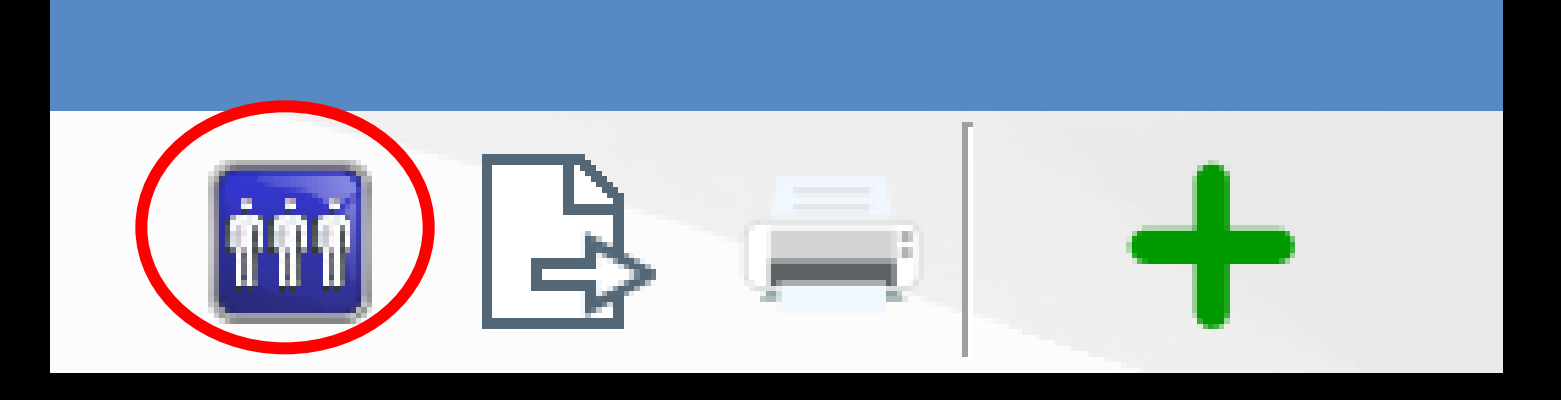

✓Par courrier
✓Par email
✓Par téléphone
✓Par SMS
✓Par Fax

| Tâche pour                                        | Tous les utilisateurs          | ▼ par      | Courrier                                     | J |   |
|---------------------------------------------------|--------------------------------|------------|----------------------------------------------|---|---|
| Echéance<br>dans -<br><u>3 mois</u> <u>4 mois</u> | 23<br>+<br>5 mois 6 mois un an | Importance | Courrier<br>Email<br>Teléphone<br>SMS<br>Fax |   | Ļ |
| Commentaire                                       |                                |            |                                              |   |   |
|                                                   |                                |            |                                              |   |   |
|                                                   |                                |            |                                              |   |   |

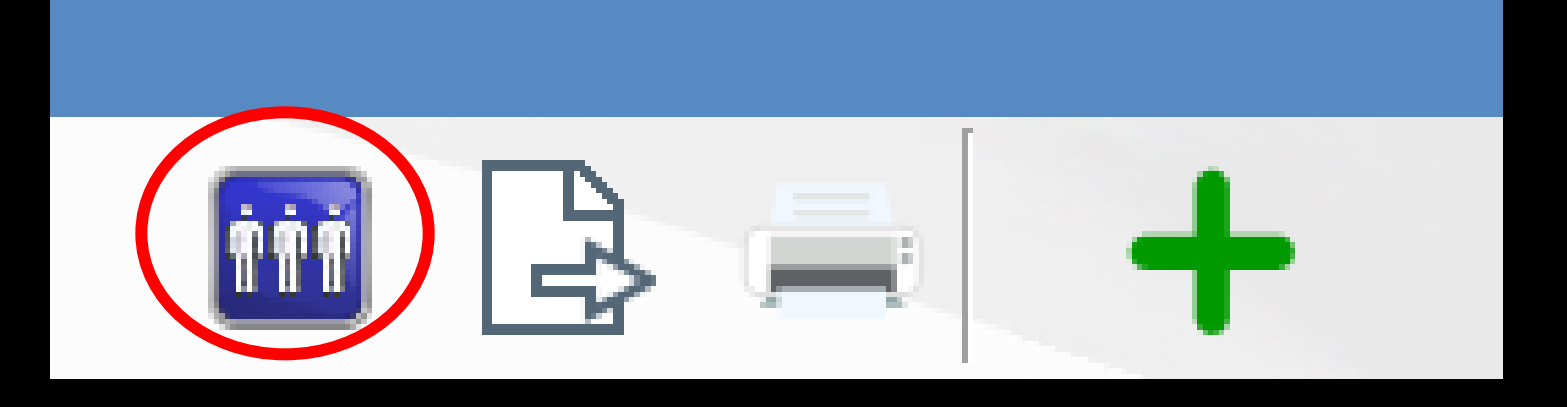

Importance :
 Haute
 Haute
 Normale
 Basse
 Par défaut
 Normal

| Contacter                   |                                         |
|-----------------------------|-----------------------------------------|
| Tâche pour                  | Tous les utilisateurs 👻                 |
|                             | par Courrier 🔻                          |
| Echéance                    | Importance Normale                      |
| dans –                      | + Haute                                 |
| <u>3 mois</u> <u>4 mois</u> | 5 mois 6 mois un an Rasse               |
| Connertance                 |                                         |
|                             | Couleur de fond                         |
|                             | - · · · · · · · · · · · · · · · · · · · |

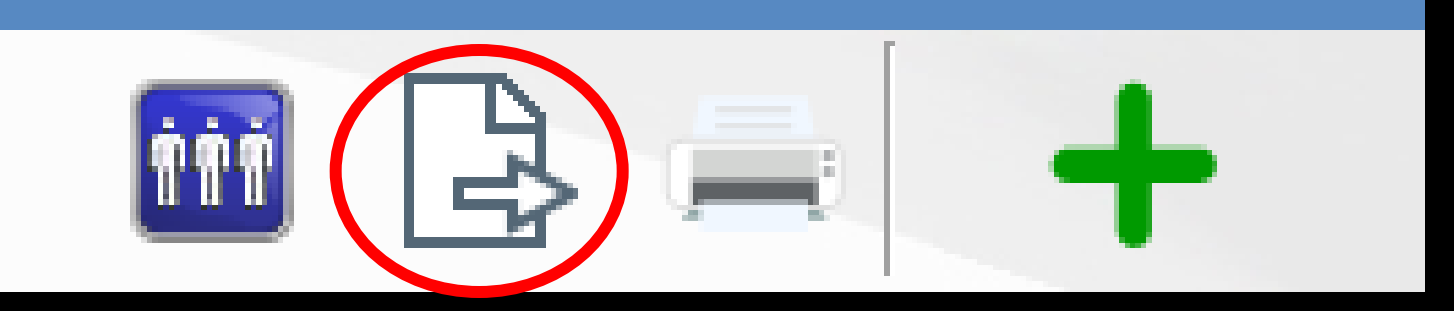

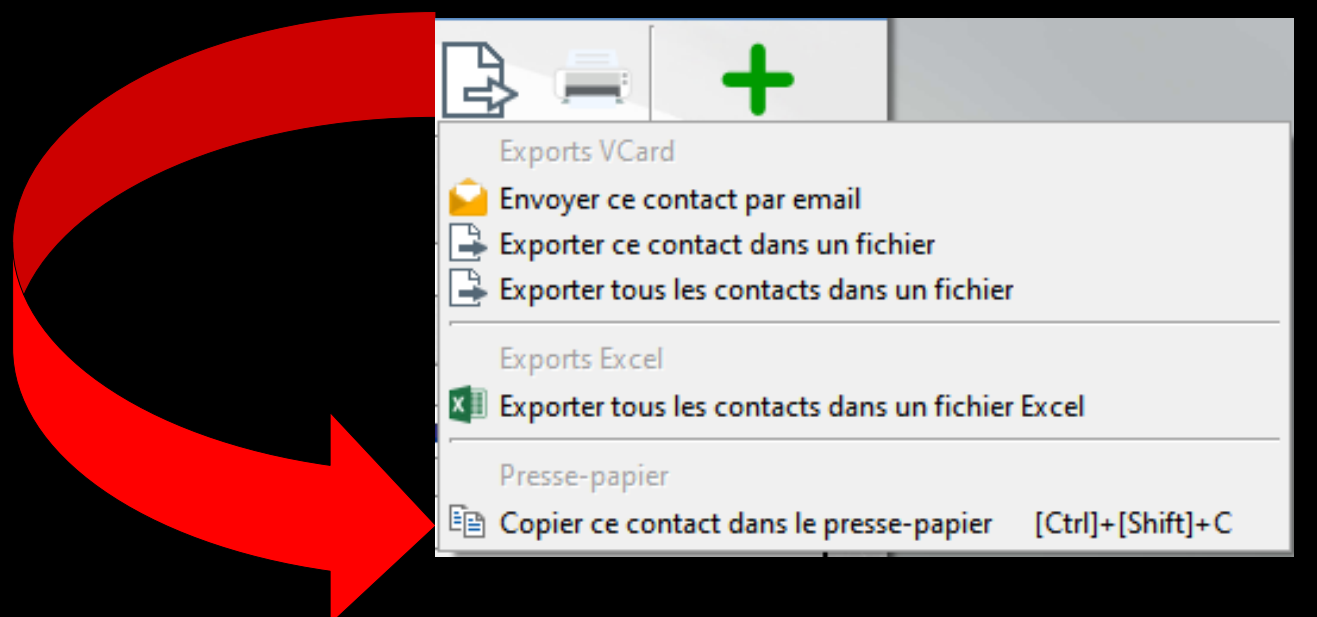

# Pour exporter le ou les contacts Plusieurs possibilités

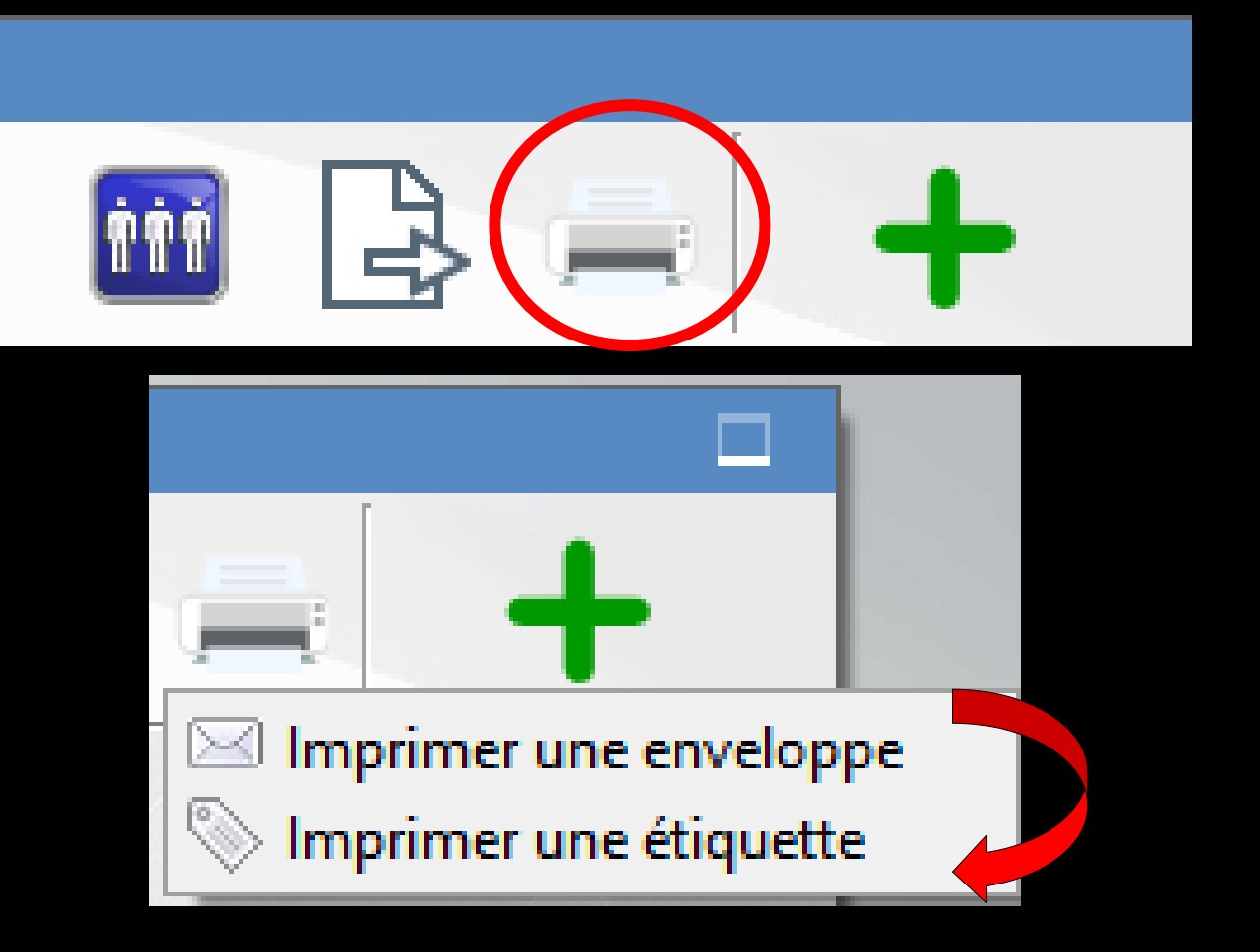

Pour imprimer une enveloppe ou une étiquette au nom du contact sélectionné dans la liste de la partie gauche

### Fenêtre de paramétrage

| Impression               | d'une enveloppe                                    |   |
|--------------------------|----------------------------------------------------|---|
| Début de<br>l'impression | Colonne 70 Ligne 40                                |   |
| Nom du<br>destinataire   | Police Arial                                       |   |
| Lignes<br>suivantes      | Police Arial                                       |   |
|                          | Gras Italique Souligné                             |   |
| Contenu                  | Imprimer le numéro de téléphone (04 93 54 81 66)   |   |
| 🔘 Portrait 🔘 F           | Paysage <imprimante défaut="" par=""></imprimante> | ~ |
|                          |                                                    |   |
|                          |                                                    |   |
|                          | voir Imprimer Quitter                              |   |

Pour une

enveloppe

# En fonction de son imprimante En fonction des enveloppes utilisées

### Trois options

| Impression d'une e            | nveloppe                                                                                                    |
|-------------------------------|----------------------------------------------------------------------------------------------------|
| Début de Colonne              | Digne 40                                                                                                    |
| Nom du Police<br>destinataire | Arial                                                                                                    |
| Lignes<br>suivantes Police    |                                                                                                    |
| Contenu                       | <ul> <li>✓ Gras ☐ Italique ☐ Souligne</li> <li>☐ Imprimer le numéro de téléphone (04 93 33 27 55)</li> </ul> |
| 🔿 Portrait 💿 Paysage          | <imprimante défaut="" par=""></imprimante>                                                                   |
| Vo                            | ir Imprimer Quitter                                                                                          |

# ⇒Voir avant impression ⇒Imprimer ⇒Quitter

### Fenêtre de paramétrage

Pour une étiquette

| Impression d'étiquettes                                                                                                 |            |                                            | X |
|----------------------------------------------------------------------------------------------------|------------|--------------------------------------------|---|
| Quitter imprimer Type d'étiquette Etiquette pour un corre                                                               | spondant   |                                            |   |
| Modèle de l'étiquette DYMO 55/25   Contenu de l'étiquette                                                               | Imprimante | <imprimante défaut="" par=""></imprimante> | - |
| Définition du format                                                                                                    | Г          |                                            |   |
| Nom complet                                                                                                    |            |                                            |   |
| Nom seul                                                                                                    |            |                                            |   |
| Prénom seul                                                                                                    |            |                                            |   |
| Civilité                                                                                                    |            |                                            |   |
| Adresse                                                                                                    |            |                                            |   |
| Complément d'adresse                                                                                                    |            |                                            |   |
| Code postal                                                                                                    |            |                                            |   |
| Choisir un modèle Avery  Toutes les dimensions sont en milimètres Décalage haut Largeur: Hauteur: B5,0 Inter-étiquettes |            |                                            |   |
| Nombre d'étiquettes de front  Portrait Nombre d'étiquettes par planche Portrait Paysage                                 |            |                                            |   |
|                                                                                                    | · /        |                                            |   |

# En fonction de son imprimante En fonction des étiquettes utilisées

→Pour ajouter un nouveau contact ⇒On remplit les différents champs → Puis on valide

Carnet d'adress <Tous> Chercher : télé

0 BRESCIANT

p

u

⇒La flèche rouge pour annuler la saisie d'une frappe, des modifications avant validation

| rnet d'adresses                                                                                                    |                                                               |                                                                                                    |                    |              |         |          |
|----------------------------------------------------------------------------------------------------|---------------------------------------------------------------|----------------------------------------------------------------------------------------------------|--------------------|--------------|---------|----------|
| <tous></tous>                                                                                                    |                                                               |                                                                                                    |                    |              |         |          |
| Chercher : téléphone, nom, commentaire                                                                                                    |                                                               |                                                                                                    | 1.1.1              |              | T       |          |
| ABITBOL ELIANE<br>AGA DES CHIRURGIENS DENTISTES<br>ALLASIA Patrick<br>APOGE (association tutélaire)<br>ASSELIN BOCQUET CLAUDINE<br>ATTIA Véronique<br>AUSSEL Denis<br>AZUR DENTELEC ROMEO<br>BAUDUIN Jacques<br>BENATRAR Dominique - Béa<br>BERNARDINI TAXIS<br>BONARDO Noel<br>BORDONE Gérard<br>BERCETANI | Catégorie<br>KNon classé>  contact> +  Civilité  Fixe  Mobile | Société  Prénom  Profee  Email 1  Frainie 1  Frainie 1 | Nom<br>ssion       |              | See     |          |
| CAISSE DE COMPENSATION MONACO<br>CAISSE DE COMPENSATION MONACO<br>CANEVET - IMAGEX Thierry<br>CARLOT Brice<br>CARLOT Brice<br>CARTE BLEUE JDC                                                                                                    |                                                               |                                                                                                    |                    |              | }       | +        |
| CECCALDI CENTRE FACE ET COU ODIN GUILLAUME CLEF EXPRESS CLINIQUE ST FRANCOIS CNMSS CAISSE MILITAIRE CNSD COHEN AZOGUE Colette                                                                                                    | Catégorie<br>/on classé                                       | Si<br>•                                                                                                    | ociété             |              |         |          |
| COMTE OLIVIER                                                                                                    | Civilité                                                      | Prénom                                                                                                    | h                  | lom          |         | Sexe     |
| COMTE Pierre CONSEIL DE L'ORDRE DES DENTISTES CONTROLE DENTAIRE CONTROLE DENTAIRE                                                                                                    | Capitaine<br>Fixe                                             | ▼ xx                                                                                                    | Profession         | xxx          |         | -        |
| CPAM AIDE<br>CDAM contro 511 MES ECE                                                                                                    | Mobile                                                        |                                                                                                    | Email 1            |              |         | <b>•</b> |
|                                                                                                    | Fax                                                           |                                                                                                    | Email 2            |              |         |          |
|                                                                                                    | Adresse de l'étal                                             | blissement                                                                                                    | Coo                | de postal    |         |          |
|                                                                                                    | Web                                                           | Iden                                                                                                    | 💡 Ville<br>tifiant | Mot de passe | Ref. di | ▼        |
|                                                                                                    | Notes                                                         |                                                                                                    | <i></i>            |              |         |          |
|                                                                                                    | Lien pour la prise                                            |                                                                                                    | Créer              |              |         |          |

## Pour ajouter un contact Choix de la catégorie

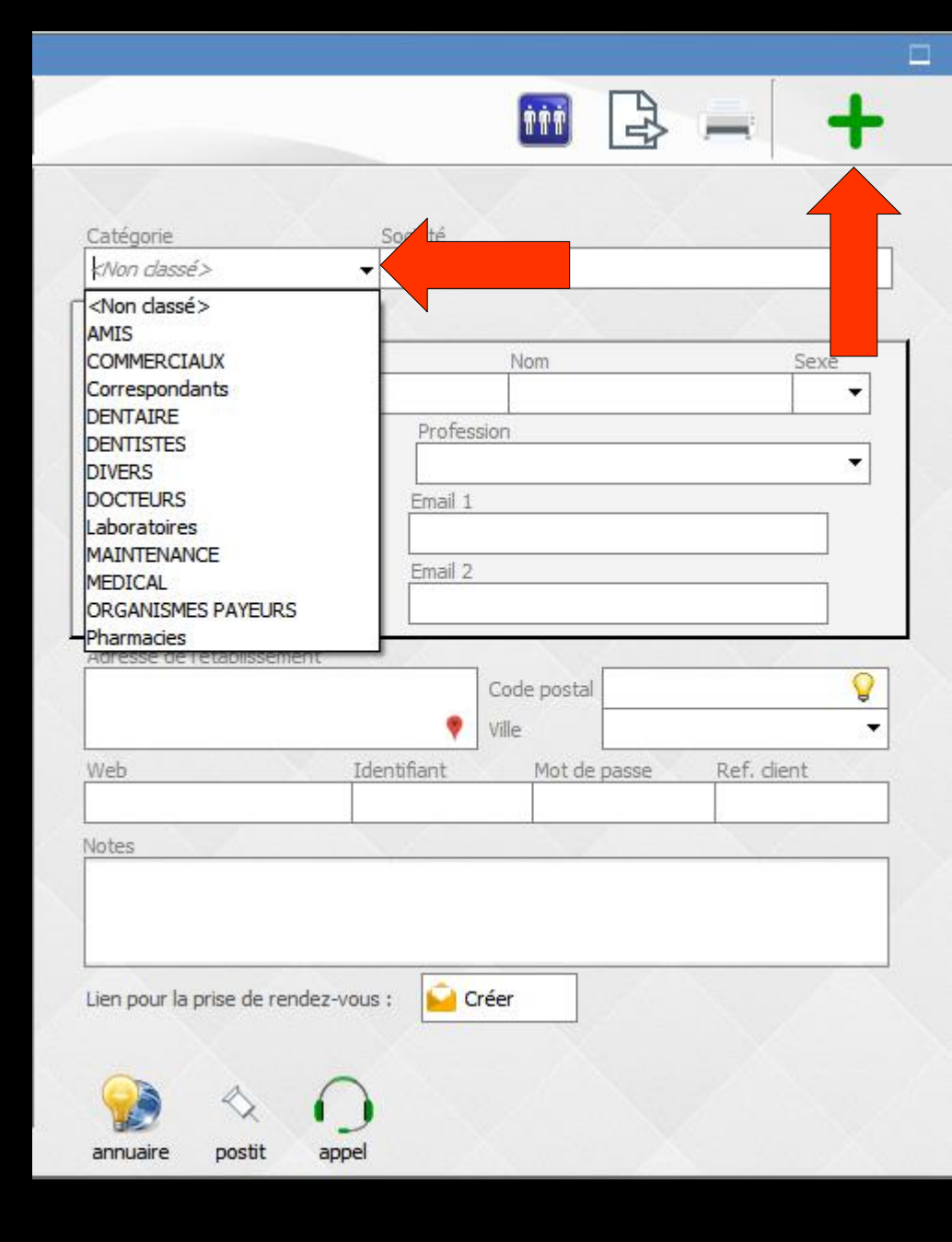

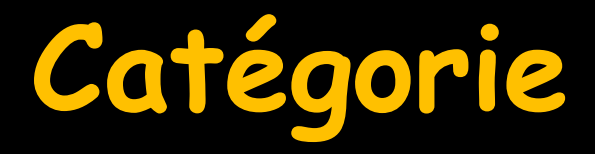

✓Vous pouvez attribuer à chaque correspondant une catégorie ⇒Utile pour réaliser des mailing ou pour les recherches

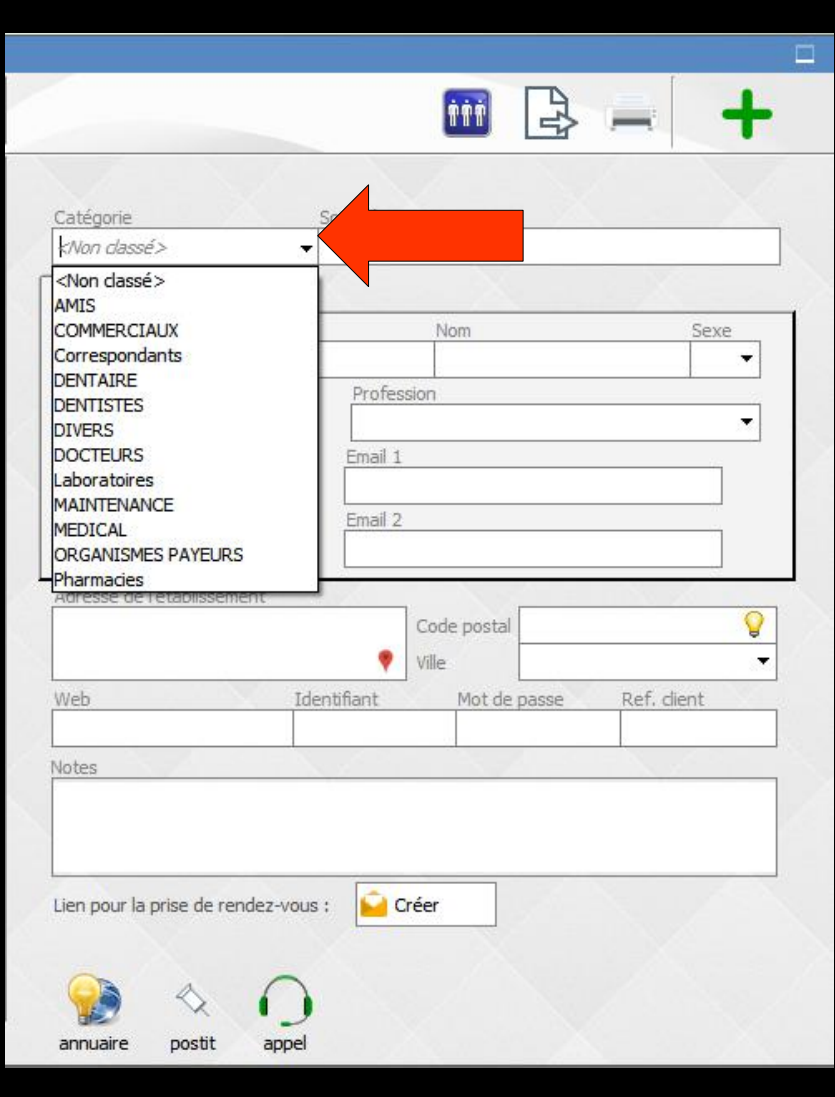

## Catégorie

- Ces catégories se retrouveront dans la gestion des correspondants
- Et seront répertoriées dans des groupes de sélection (9 groupes maximum)

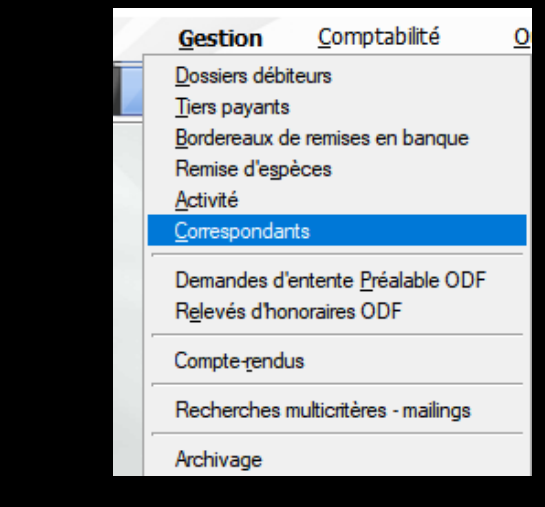

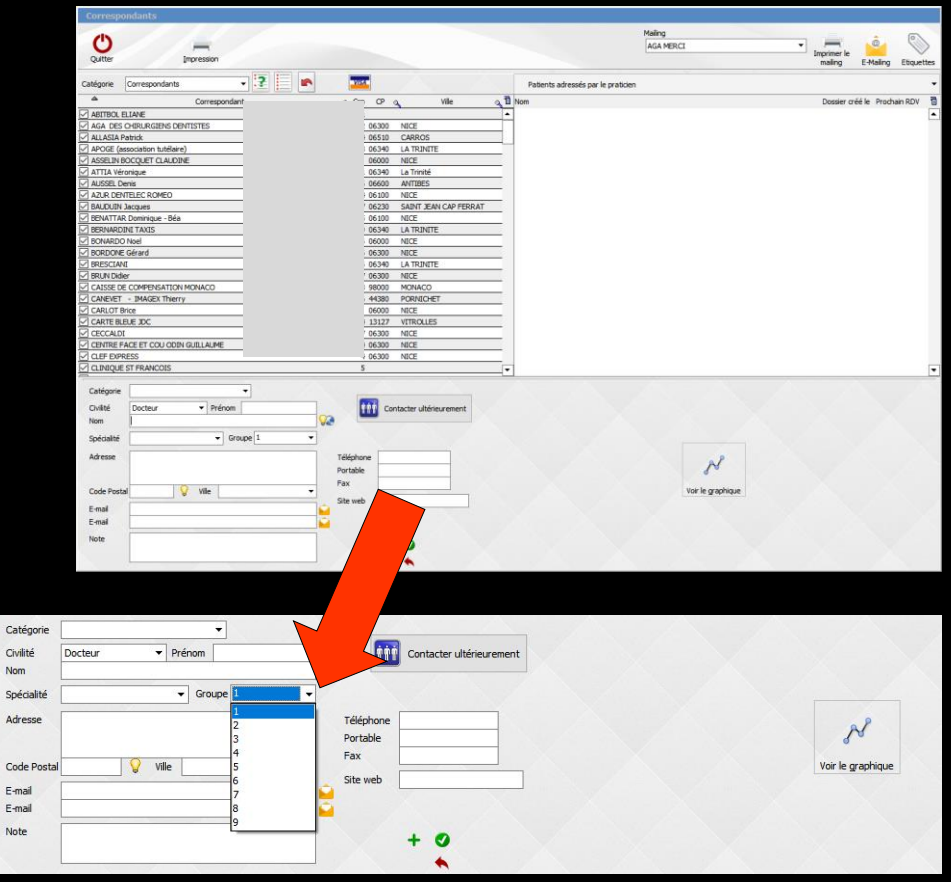

→Pour ajouter un contact
→Civilité
→Prénom
→Nom

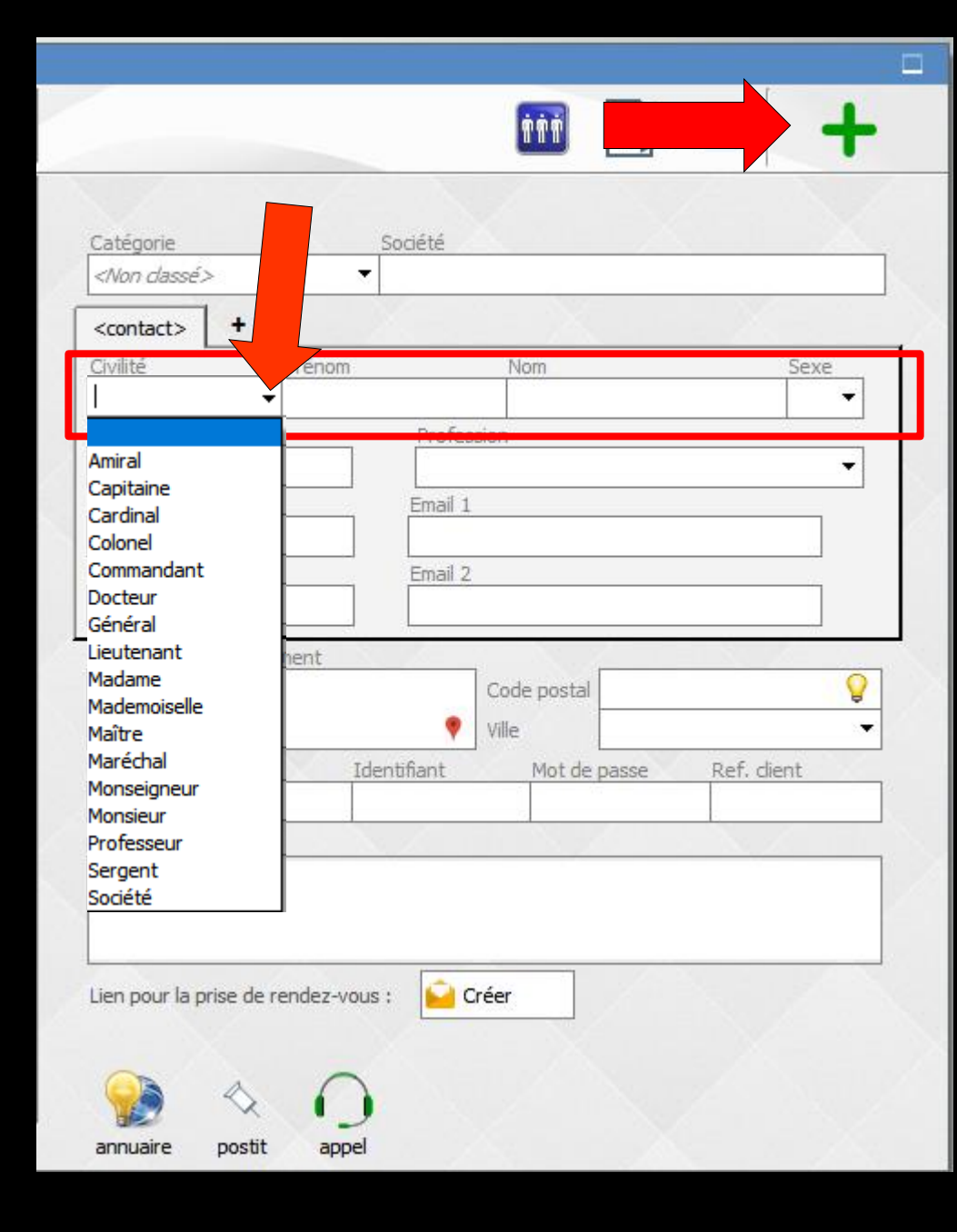

### →Lors du rajout d'un contact → Choix de la profession

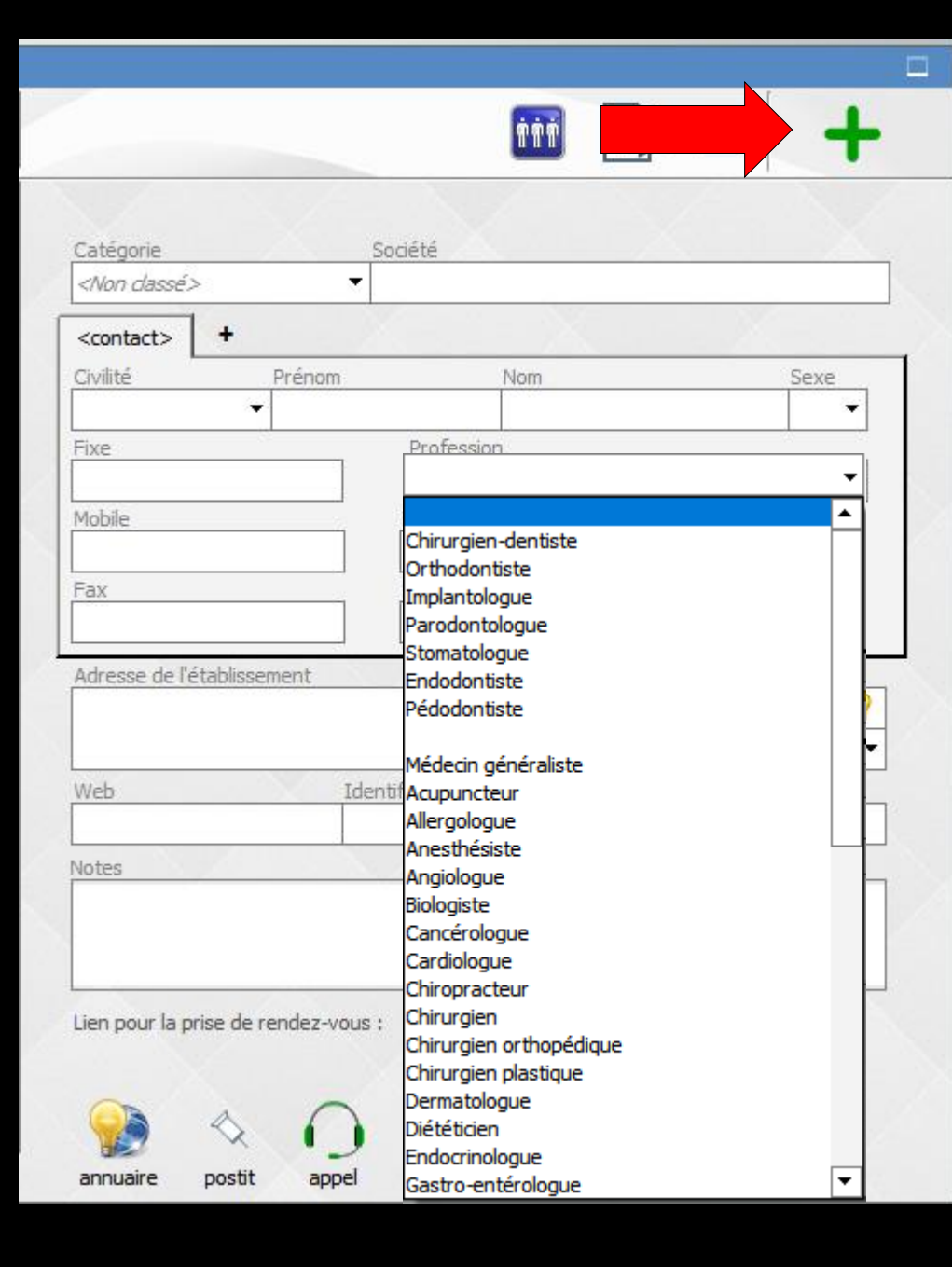

⇒Quand une adresse mail e rentrée → Possibilité d'envoyer un courrier électronique

Envoyer maintenant

🔲 Ω 💾 🗒 Source

De: "Dr

E E Police

Placer dans a boite d'envo

1

Email Ċ

Sujet

Modèle

Copie

Docteur

À

Quitter 💾 Enregistrer

@wanadoo.fr

|                           |                        |              | iii 🖹        | +          |
|---------------------------|------------------------|--------------|--------------|------------|
| ST                        |                        |              | Mr.          | 1          |
|                           | Catégorie              | Société      |              |            |
|                           | DENTISTES              | •            |              |            |
|                           |                        | i X          |              | X          |
|                           | Civilité               | Prénom       | Nom          | Seve       |
|                           | Docteur -              | -reion       | (ioiii       | JEAC -     |
|                           | Fixe                   | Profe        | ession       |            |
|                           | 04                     |              |              | ÷          |
|                           | Mobile                 | Email        | 1            | • · · ]    |
|                           | 06                     | S 545        | @wanadoo.fi  | · 👔        |
|                           | Fax                    | Email        | 2            |            |
|                           | 04                     |              |              |            |
|                           |                        |              |              |            |
|                           | Adresse de l'établisse | ment         |              |            |
|                           |                        |              | Code postal  | <b>Q</b>   |
|                           |                        |              | Ville        |            |
|                           | -DX                    | Identificant | Met de passe | Dof diant  |
| 💏 Glossaire 🎤             | Associer à             | identilant   | Mot de passe | Ker, dient |
|                           |                        |              |              |            |
| >                         | •                      |              |              |            |
| Demander une confirmation |                        |              |              | <b>_</b>   |
| : <b>P</b>                | ièces jointes          |              |              |            |
| T-ill- A abd              |                        |              |              | -          |
|                           |                        |              |              |            |
|                           | prise de r             | endez-vous : | Creer        |            |
|                           |                        |              |              |            |
|                           |                        | 0            |              | 1000       |
|                           | $\Diamond$             |              |              |            |
|                           | postit                 | annel        |              |            |
|                           | posut                  | apper        |              |            |
|                           |                        |              |              |            |
|                           |                        |              |              |            |
| -                         | Ajouter                |              |              |            |

# ⇒Téléphone fixe ⇒Téléphone portable ⇒Fax

| DENTISTES          | 3-          |          |              |            |
|--------------------|-------------|----------|--------------|------------|
| N. CREMONINI       | +<br>Prénom |          | Nom          | Sexe       |
| Fixe<br>04         | 8           | Profess  | ion          |            |
| 06<br>Fax<br>04    |             | Email 2  | @wanadoo.fr  |            |
| Adresse de l'établ | issement    | •        | Code postal  | 0          |
| Web                | Ider        | ntifiant | Mot de passe | Ref. dient |
| lotes              |             |          |              |            |
|                    |             |          |              |            |

Quand un numéro de téléphone (fixe ou mobile) est rentré

Possibilité d'appeler par Skype

Pour un mobile possibilité en plus, d'envoyer un SMS

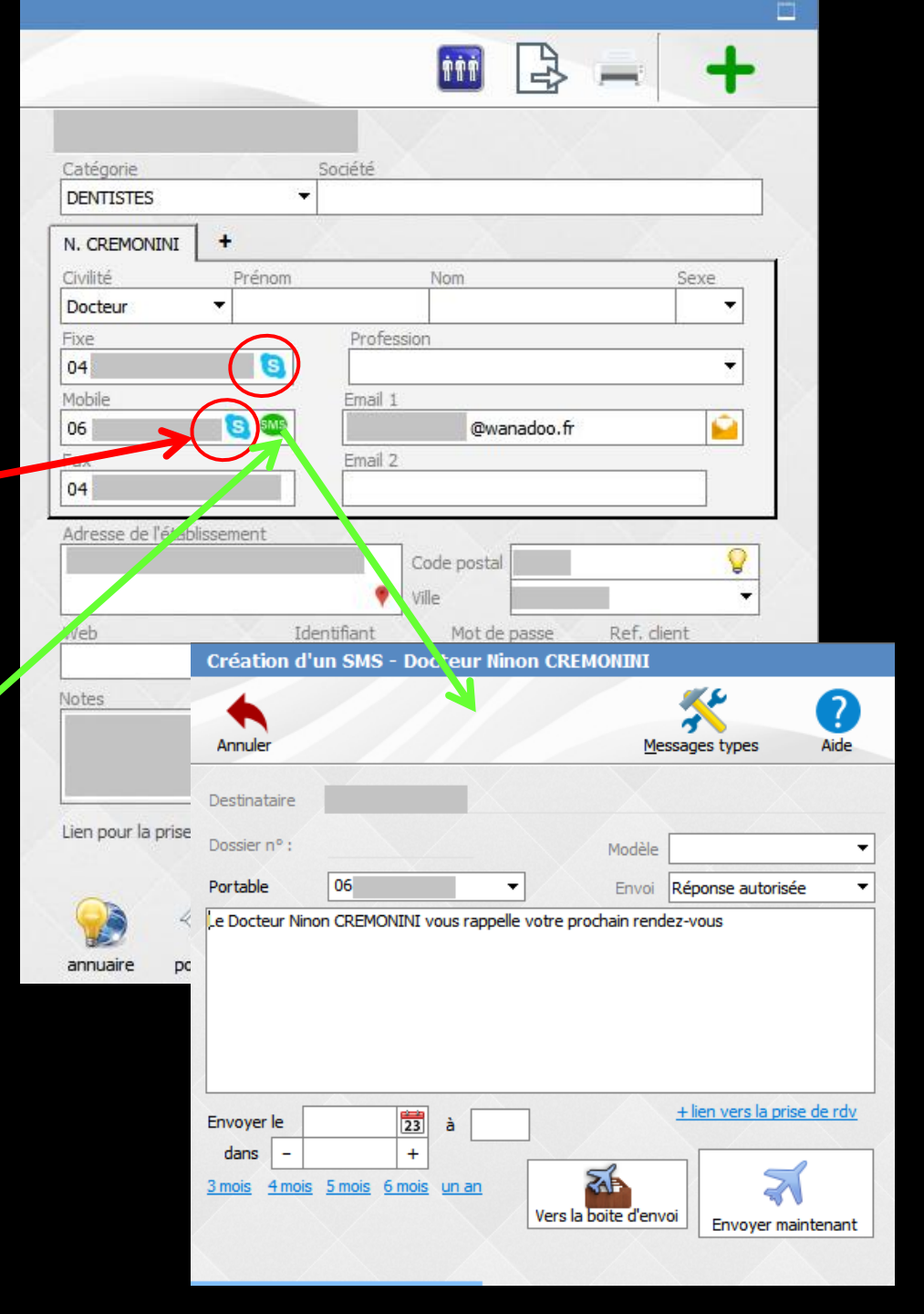

⇒Quand une adresse est rentrée ⇒Recherche par Google Maps (distance par rapport à l'adresse du cabinet dentaire)

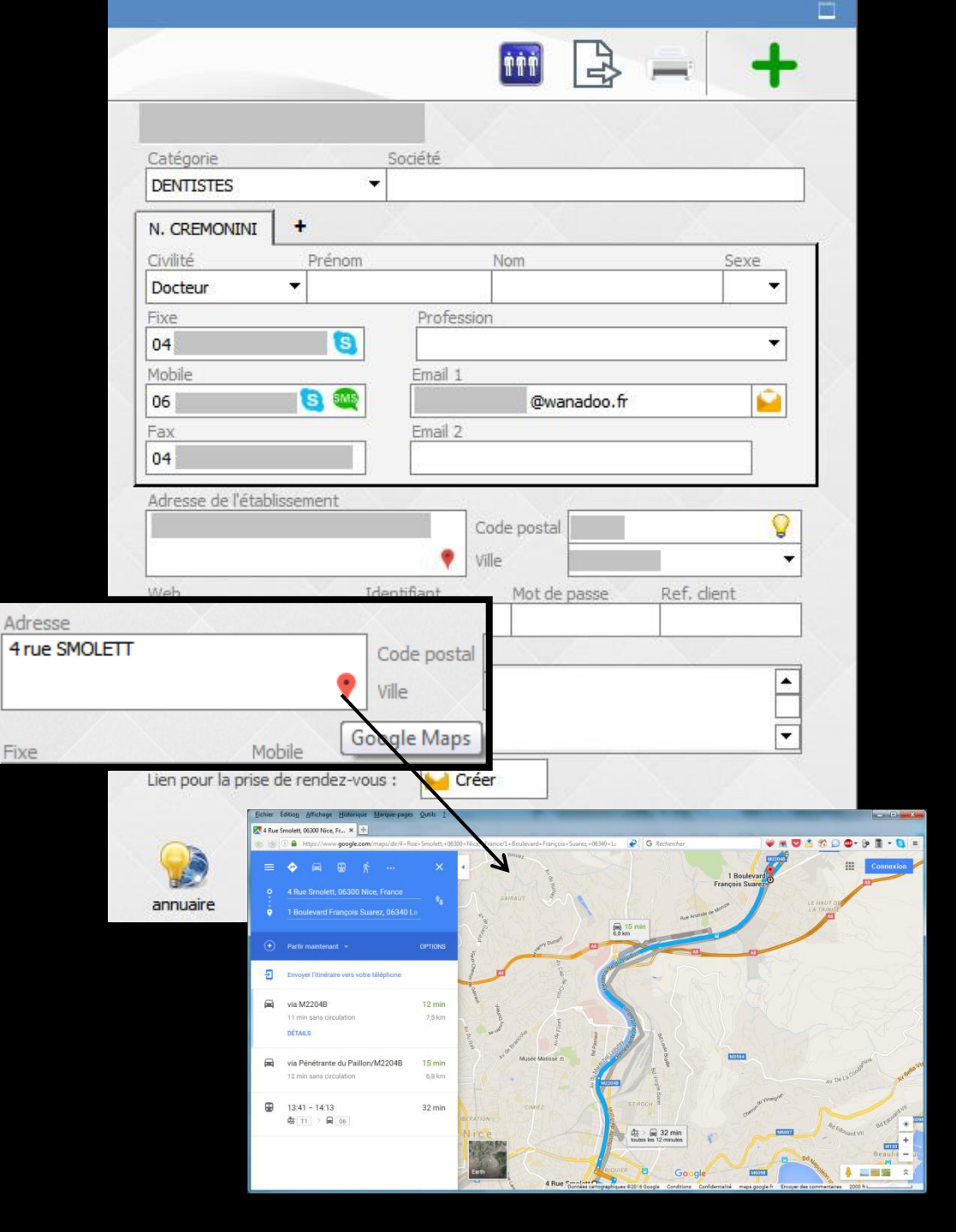

# Adresse Code postal ✓Ville

### L'icône "Ampoule" pour les codes postaux enregistrés dans la base

|                     |            |                 |              |         |         | Т                |
|---------------------|------------|-----------------|--------------|---------|---------|------------------|
|                     |            |                 | 1.1          |         |         | No. 1            |
|                     |            |                 |              |         |         |                  |
| Catégorie           |            | Société         |              |         |         |                  |
| KNon dassé>         |            | •               |              |         |         |                  |
| <contact></contact> | +          |                 |              |         |         |                  |
| Challed             | Deán       |                 | Maria        |         |         | Course           |
| Civilite            | Pren       | om              | NOM          |         |         | Sexe             |
|                     |            |                 | 2.2          |         |         |                  |
| Protession          |            |                 | Email        |         |         |                  |
|                     |            |                 | •            |         |         |                  |
| Fixe                |            | Mobile          |              | Fax     |         |                  |
|                     |            |                 |              |         |         |                  |
|                     |            |                 |              |         |         |                  |
| Adresse             |            | S 7             |              | 12      | 1       |                  |
| Auresse             |            |                 | Code posta   | 1       |         | 0                |
|                     |            |                 | Len          |         |         | -                |
|                     |            |                 | Ville        |         |         | · ·              |
| Web                 | N          | Identifiant     | Mot di       | e passe | Ref. d  | nt               |
|                     |            |                 |              |         |         |                  |
| Notes               |            |                 |              | Z       |         |                  |
|                     |            |                 |              |         |         |                  |
|                     |            |                 |              |         |         |                  |
| Co                  | odes post  | aux             |              |         |         | X                |
|                     |            |                 | K            | /       |         |                  |
|                     |            | ~               |              |         | +       |                  |
|                     | Annuler    | Ok              |              |         | Ajouter | <u>D</u> étruire |
| - 🕌 🕈 🕐             | ode postal | Q. <sup>‡</sup> |              | Ville   |         | <u> 1</u>        |
| annua 0059          | 15         | ARMEE           |              |         |         | -                |
| 0164                | ю          | BOYEUX SA       | INT JEROME   |         |         |                  |
| 0400                | 0          | DIGNE LES       | BAINS        |         |         |                  |
| 0410                | 0          | MANOSQUE        |              |         |         |                  |
| 0412                | 0          | CASTELLAN       | E            |         |         | _                |
| 0600                | 0          | NICE            |              |         |         |                  |
| 0610                | 10         | CDASSE          |              |         |         |                  |
| 0614                | ю<br>ю     | VENCE           |              |         |         |                  |
| 0617                | 10         | CASTAGNIE       | RS           |         |         |                  |
| 0619                | 0          | ROQUEBRU        | JNE CAP MART | IN      |         |                  |
| 0620                | )          | NICE            |              |         |         |                  |
| 0620                | 0          | NICE            |              |         |         |                  |
| 0620                | 1          | NICE CEDE       | X 3          |         |         |                  |
| 0622                | 0          | VALLAURIS       |              |         |         |                  |
| 0623                | 0          | SAINT JEAN      | V CAP FERRAT |         |         |                  |
|                     |            |                 |              |         |         |                  |

### Pour un contact ayant un site internet Accès direct au site internet

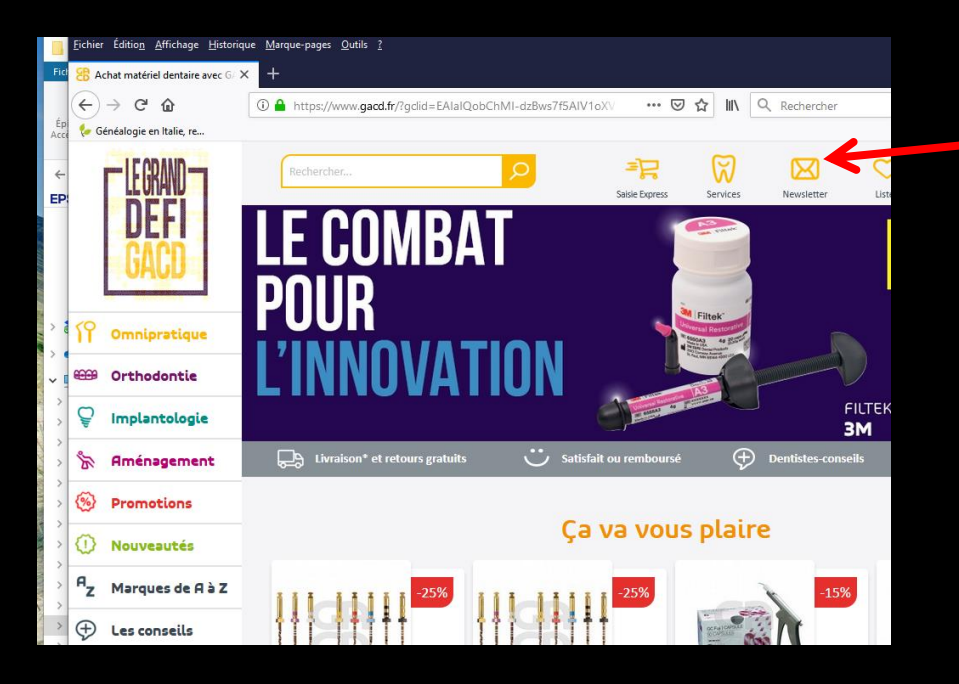

|           |             |                                                                    | A                                                                                 |
|-----------|-------------|--------------------------------------------------------------------|-----------------------------------------------------------------------------------|
|           | Nom         |                                                                    | Sexe                                                                              |
| 5.6       | GACD        |                                                                    |                                                                                   |
| Profes    | sion        |                                                                    | •                                                                                 |
| Email 1   |             |                                                                    |                                                                                   |
|           |             |                                                                    |                                                                                   |
| Email 2   |             |                                                                    |                                                                                   |
|           |             |                                                                    |                                                                                   |
| -         |             |                                                                    |                                                                                   |
|           | Code postal | 75311                                                              | 0                                                                                 |
| •         | Ville       | PARIS CE                                                           | DEX 09                                                                            |
| entifiant | Mot de      | passe                                                              | Ref. dient                                                                        |
|           |             |                                                                    |                                                                                   |
|           |             |                                                                    |                                                                                   |
|           |             |                                                                    |                                                                                   |
|           |             |                                                                    |                                                                                   |
|           |             |                                                                    |                                                                                   |
|           |             |                                                                    |                                                                                   |
|           | Profes      | GACD Profession Email 1 Email 2 Code postal Ville entifiant Mot de | GACD Profession Email 1 Email 2 Code postal Ville PARIS CE Entifiant Mot de passe |

Pour prendre un RDV par internet pour le correspondant sélectionné et envoyer un email de confirmation

Envoyer un email pour la prise de rendez-vous pour ce

📔 Créer

correspondant

| Catégoria                                             | 0                 | oriété                                                  |            |
|-------------------------------------------------------|-------------------|---------------------------------------------------------|------------|
| DENTISTES                                             | •                 | oueue                                                   |            |
|                                                       | 100               |                                                         |            |
| N. CREMONINI                                          | +                 | N                                                       |            |
| Civilité                                              | Prénom            | Nom                                                     | Sexe       |
| Docteur                                               | •                 |                                                         |            |
| Fixe                                                  |                   | Protession                                              |            |
| 04                                                    | 8                 |                                                         |            |
| Mobile                                                |                   | Email 1                                                 | <b>c</b>   |
| UD                                                    |                   | @wahadoo,                                               | н          |
| Fau                                                   |                   | Email 2                                                 |            |
| Fax<br>04<br>Adresse de l'étab                        | lissement         | Email 2<br>Code postal                                  |            |
| Fax<br>04<br>Adresse de l'étab<br>Web                 | lissement         | Email 2<br>Code postal<br>Ville<br>tifiant Mot de passe | Ref. dient |
| Fax<br>04<br>Adresse de l'étab<br>Web                 | lissement         | Email 2<br>Code postal<br>Ville<br>tifiant Mot de passe | Ref. dient |
| Fax<br>04<br>Adresse de l'étab<br>Web<br>Notes        | lissement<br>Iden | Email 2<br>Code postal<br>Ville<br>tifiant Mot de passe | Ref. dient |
| Fax 04 Adresse de l'étab Web Notes                    | lissement         | Email 2<br>Code postal<br>Ville<br>tifiant Mot de passe | Ref. dient |
| Fax<br>04<br>Adresse de l'étab<br>Web<br>Notes        | lissement<br>Iden | Email 2<br>Code postal                                  | Ref. dient |
| Fax 04 Adresse de l'étab Web Notes Lien pour la prise | lissement<br>Iden | Email 2<br>Code postal<br>Ville<br>tifiant Mot de passe | Ref. dient |

| Nom              |                                                                            |
|------------------|----------------------------------------------------------------------------|
| Nom              |                                                                            |
| Nom              | 1000                                                                       |
| Nom              |                                                                            |
|                  | Sexe                                                                       |
|                  |                                                                            |
| Profession       |                                                                            |
|                  | •                                                                          |
| mail 1           |                                                                            |
| @wanadoo.fr      |                                                                            |
| mail 2           |                                                                            |
|                  |                                                                            |
| Code postal      | 0                                                                          |
| 👻 Vile           | Ŧ                                                                          |
| ant Mot de nasse | Ref. dient                                                                 |
|                  | Cost Construction                                                          |
|                  |                                                                            |
|                  |                                                                            |
|                  |                                                                            |
|                  | -                                                                          |
| Créor            |                                                                            |
| Gee              |                                                                            |
|                  |                                                                            |
|                  |                                                                            |
|                  | mail 1  @wanadoo.fr mail 2  Code postal  Vile Vile ant Mot de passe  Créer |

### Pour pouvoir se servir de cette fonction, message de rappel

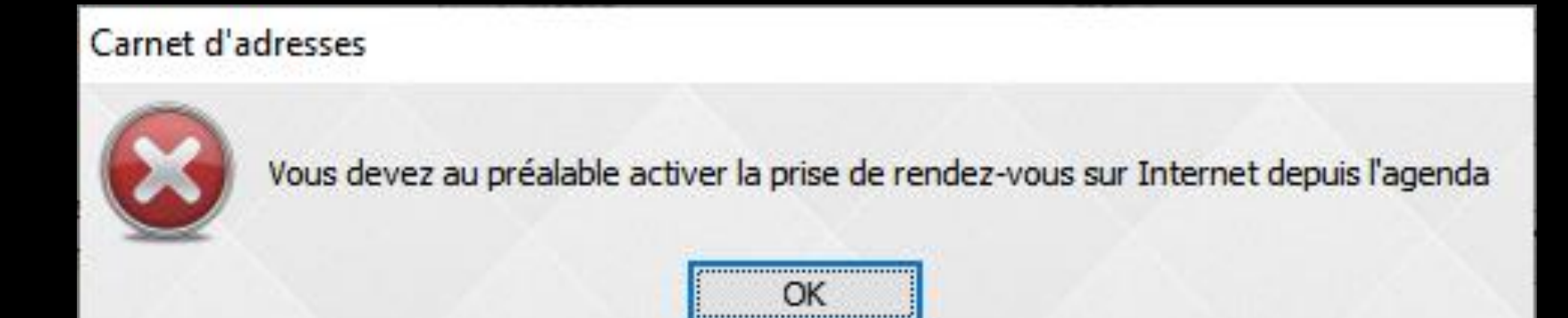

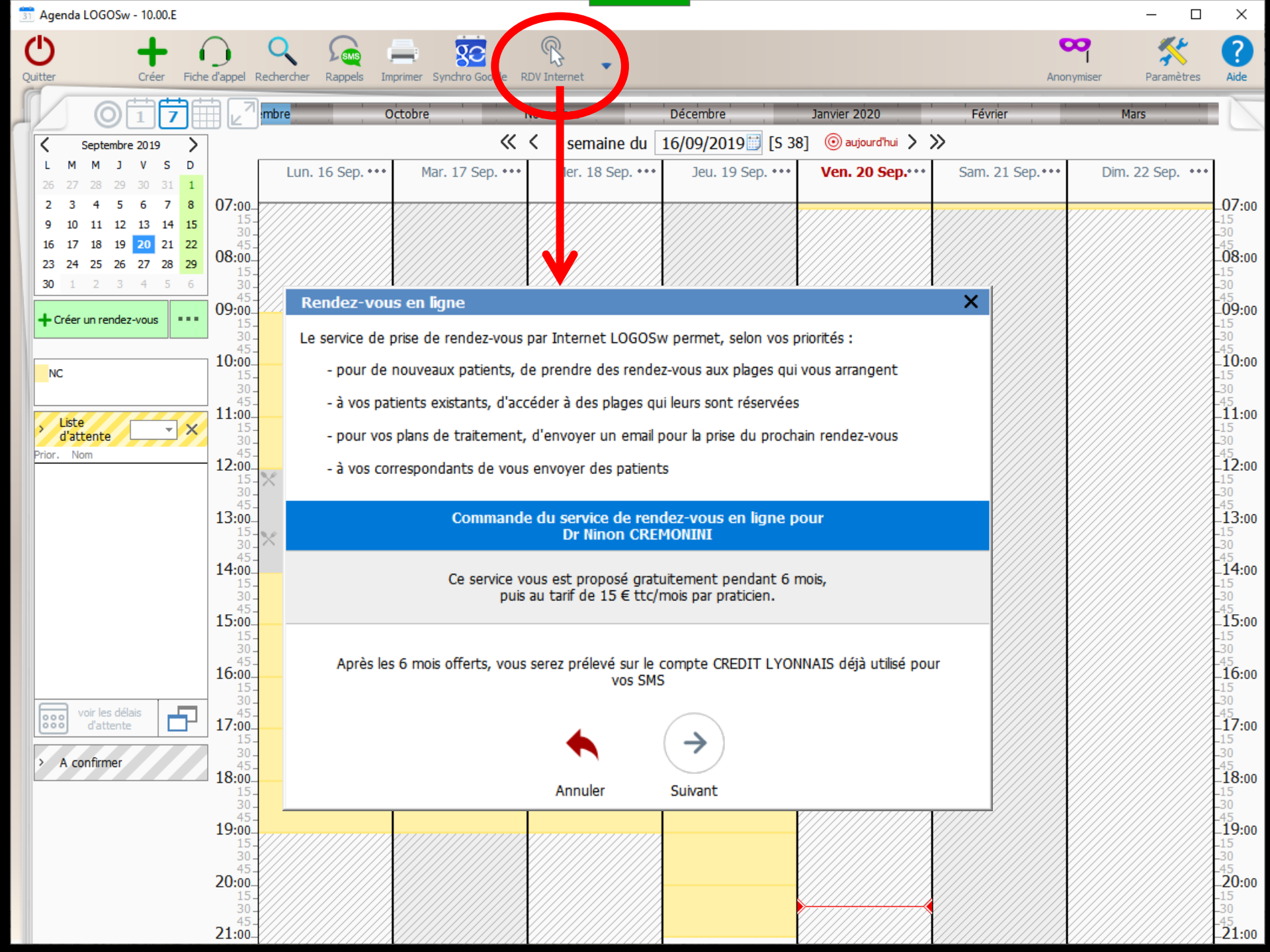

→Pour rechercher un praticien dans l'annuaire sur internet Øn tape les premières lettres du nom et le département

|        | <b>•</b> |               | accor ac moni a | unpiauo | /2/1 |   |       |   |         |   |            |    |
|--------|----------|---------------|-----------------|---------|------|---|-------|---|---------|---|------------|----|
| inuler | Ok       | Code postal : |                 |         |      |   |       |   |         |   |            |    |
|        | Nom      | ٩             | Prénom          | ٩       | CP   | 9 | Ville | 9 | Adresse | ٩ | Spécialité | 9  |
|        |          |               |                 |         |      |   |       |   |         |   |            |    |
|        |          |               |                 |         |      |   |       |   |         |   |            |    |
|        |          |               |                 |         |      |   |       |   |         |   |            |    |
|        |          |               |                 |         |      |   |       |   |         |   |            |    |
|        |          |               |                 |         |      |   |       |   |         |   |            |    |
|        |          |               |                 |         |      |   |       |   |         |   |            |    |
|        |          |               |                 |         |      |   |       |   |         |   |            | r. |

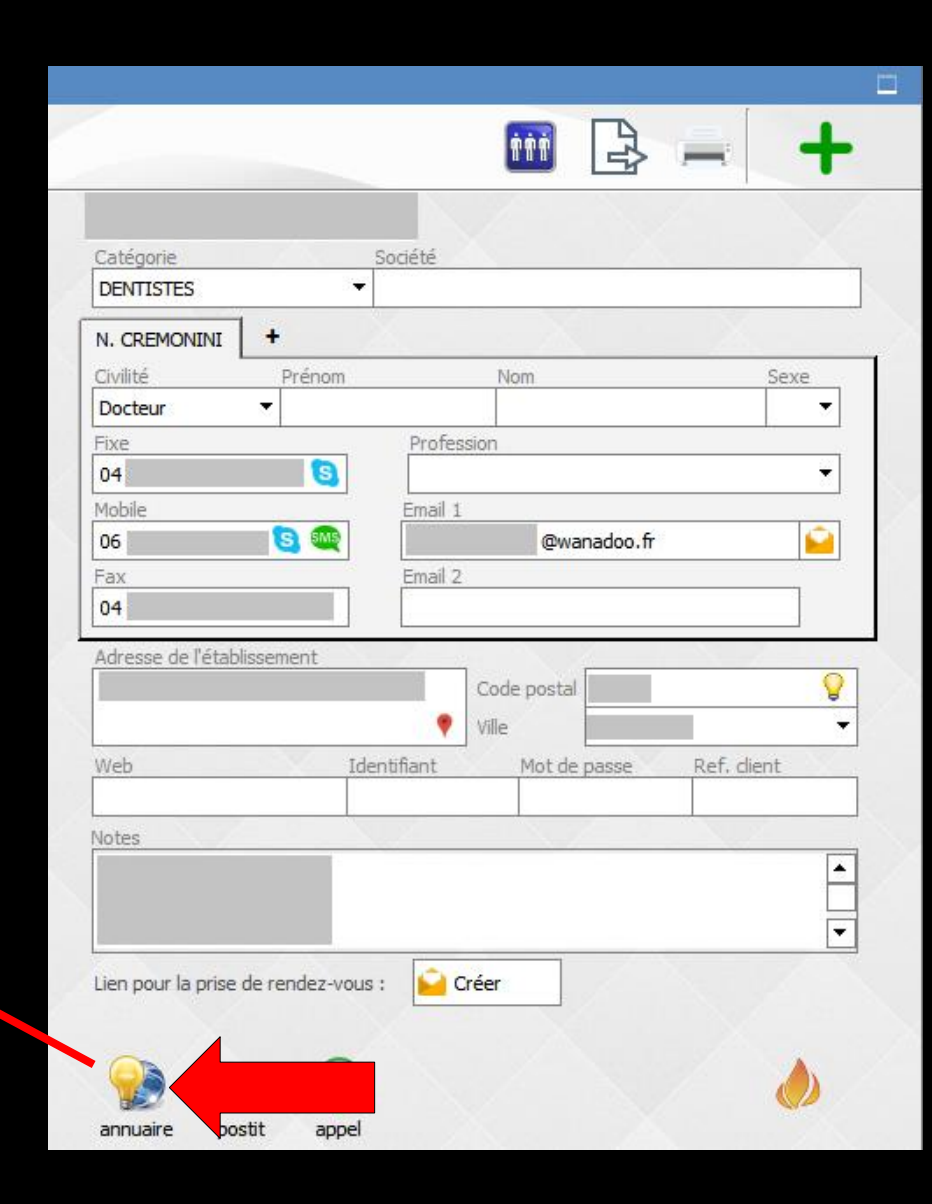

 Pour mettre un rappel à un correspond du carnet d'adresses
 Le rappel apparaîtra dans la fenêtre principale

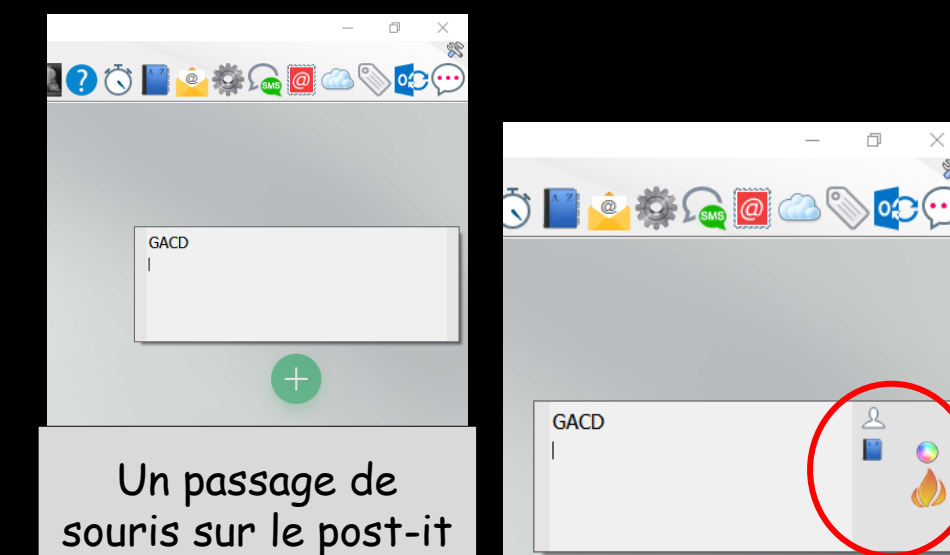

fait apparaître des icônes

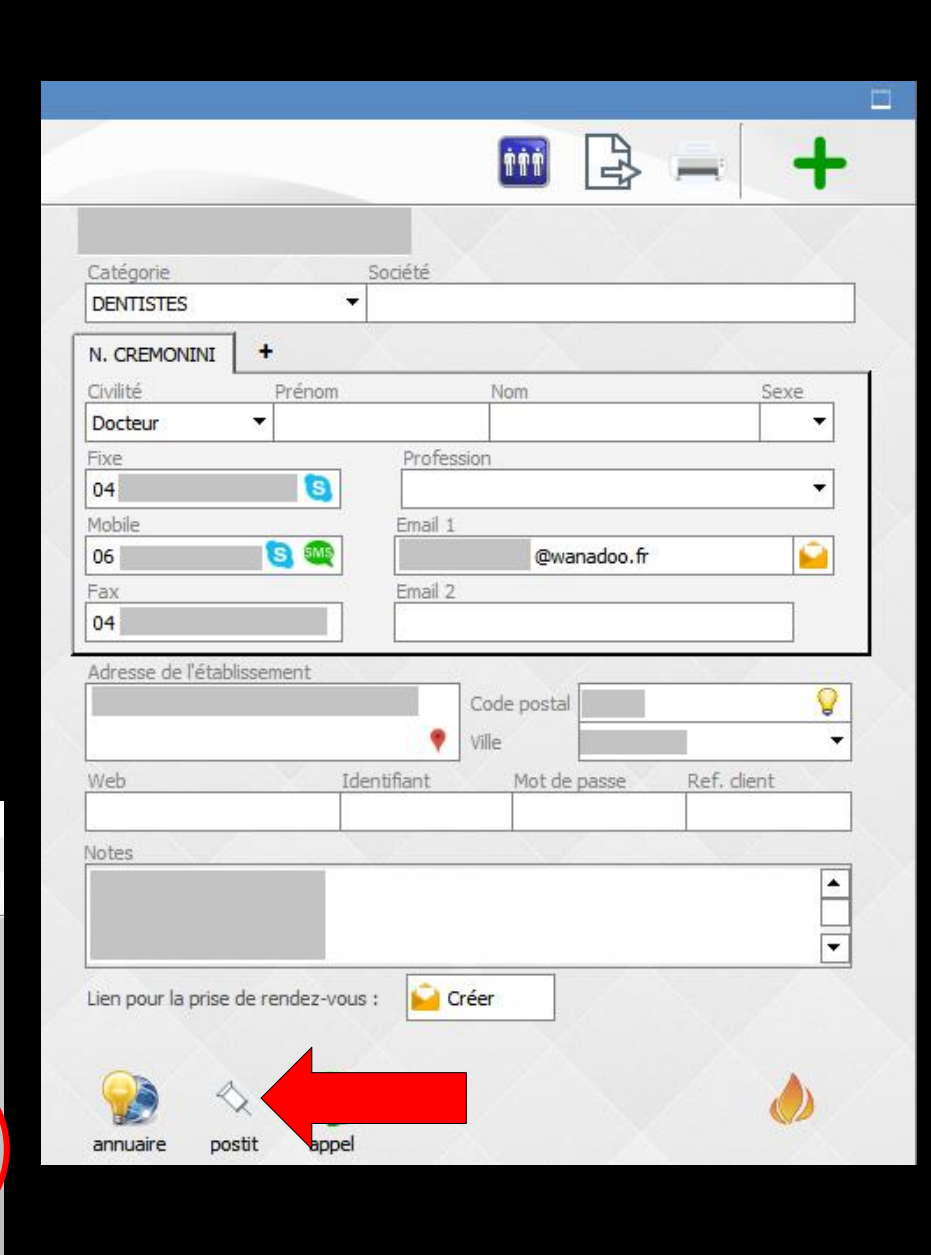

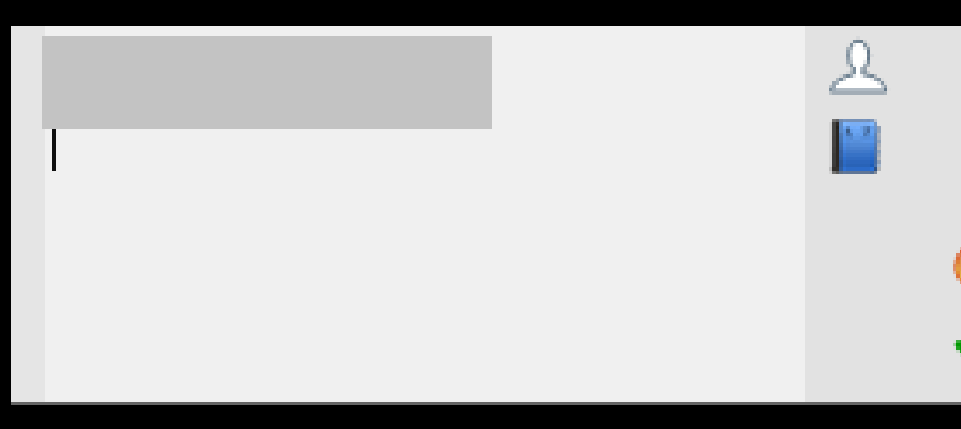

### L'icône petit personnage pour rechercher

un patient (les dix derniers patients vus apparaissent par défaut)
 ou un correspond (par défaut le correspond qui a eu le post-it
 L'icône carnet d'adresses pour aller aux détails du correspond qui a eu le post-it

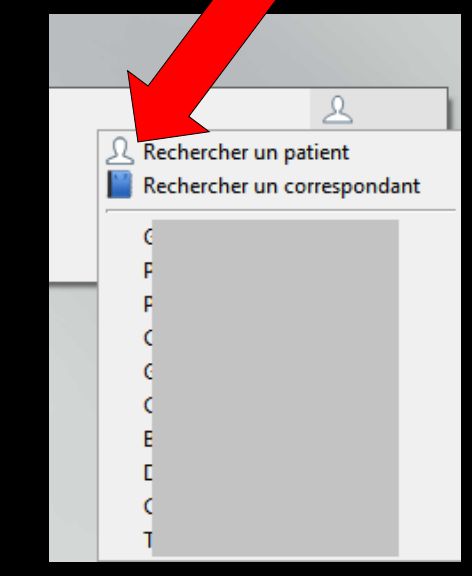

| Dossiers patients                     |           |
|---------------------------------------|-----------|
| Annuler Ok                            | ?<br>Aide |
| Recherche rapide : ex : DUPOND ou 174 |           |
|                                       |           |
|                                       |           |
|                                       |           |
|                                       |           |
|                                       |           |
|                                       |           |
|                                       |           |
|                                       |           |
|                                       |           |

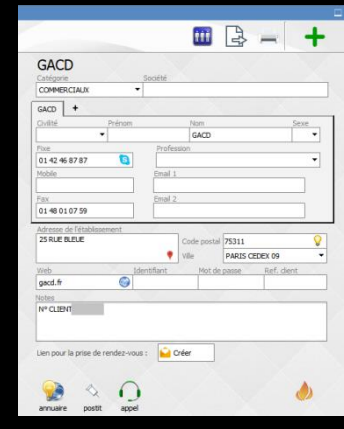

#### L'icône carnet d'adresses pour aller aux détails du correspond qui a eu le post-it

|                         |                    | V         | İİİ         | B       |           | +    |
|-------------------------|--------------------|-----------|-------------|---------|-----------|------|
| GACD                    |                    |           | 1           |         | 1         |      |
| Catégorie               |                    | Société   |             |         |           |      |
| COMMERCIAUX             |                    |           |             |         |           |      |
| GACD +                  |                    | 100       |             |         |           |      |
| Sivilité I              | <sup>p</sup> rénom |           | Nom         |         |           | Sexe |
| •                       |                    |           | GACD        |         |           | -    |
| ixe                     |                    | Profes    | ssion       |         |           |      |
| 01 42 46 87 87          | 3                  |           |             |         |           | •    |
| 1obile                  |                    | Email 1   | 6           |         |           |      |
|                         |                    |           |             |         |           |      |
| ах                      |                    | Email 2   | 2           |         |           |      |
| 01 48 01 07 59          |                    |           |             |         |           |      |
| Adresse de l'établissem | ent                |           | 100         |         |           | -    |
| 25 RUE BLEUE            |                    |           | Code postal | 75311   |           | 0    |
|                         |                    | ٠         | Ville       | PARIS C | DEX 09    | -    |
| Neb                     | Tde                | antifiant | Mot de      | nacce   | Def die   | ant  |
| nacd.fr                 |                    | manan     | 1101 00     | pusse   | ICCT, CDC |      |
| latas                   | -                  |           |             | 7       | -         |      |
|                         |                    |           |             |         |           |      |
| CLILINI                 |                    |           |             |         |           |      |
|                         |                    |           |             |         |           |      |

L'icône cercle coloré pour choisir une couleur de fond au post-it

L'icône flamme pour supprimer le rappel avec message de confirmation avant destruction

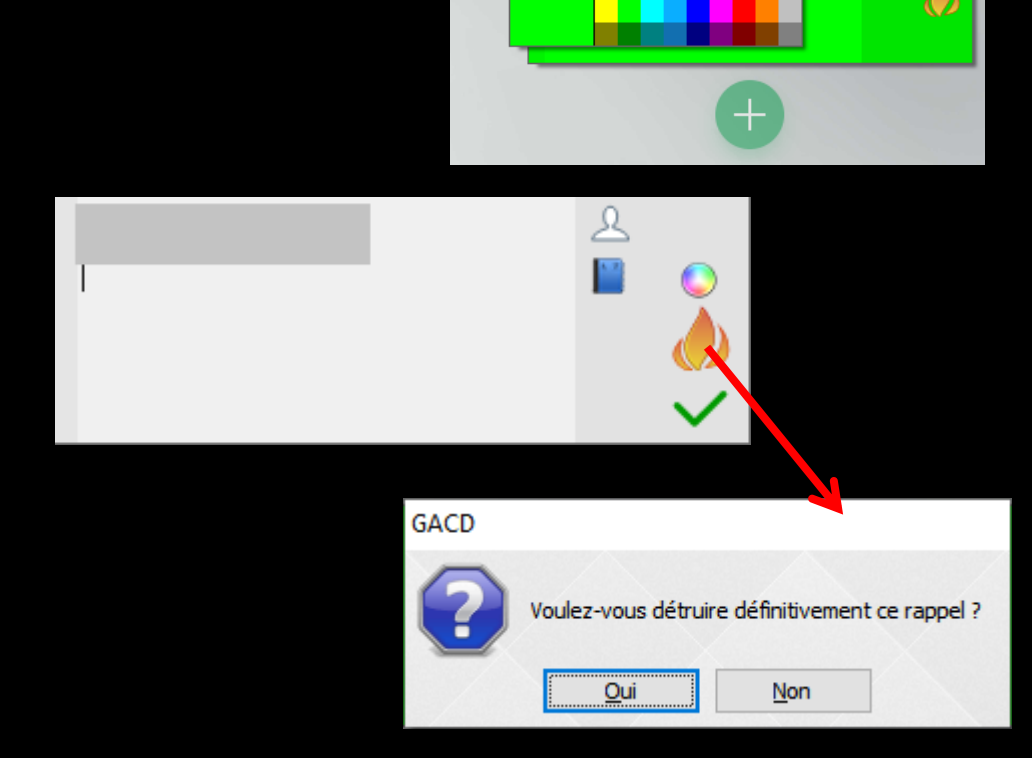

GACD

<u>↓</u> |■

|                                     |                   |            | Valider       | Annuler                                                             |
|-------------------------------------|-------------------|------------|---------------|---------------------------------------------------------------------|
| GACD                                |                   | - T        | L             | Patient LOGOSw Nouveau patient Hors patientèle                      |
| Catégorie Socié<br>COMMERCIAUX -    | té                |            | Coordonnées   | Motif d'appel pris par NC v le 20/09/2019 a 20:08                   |
| GACD +                              |                   |            | Fiche d'appel | Motif                                                               |
| Civilité Prénom                     | Nom               | Sexe -     |               | Douleurs : intensité                                                |
| Fixe P                              | rofession         |            | SMS           | Haut depuis                                                         |
| 01 42 46 87 87 S<br>Mobile Er       | nail 1            |            |               |                                                                     |
| Fax Er                              | nail 2            |            | 7             | Gauche Droite empêche de a la pression/masuc<br>Bas dormir au sucre |
| Adresse de l'établissement          |                   |            |               | Médicaments contre la douleur :                                     |
| 25 RUE BLEUE                        | Code postal 75311 | <b></b>    |               | lesquels V L Efficac                                                |
|                                     | Ville PARIS CEDES | (09 -      |               | Gedème (gonflement)     Fièvre : température                        |
| Web Identifia                       | nt Mot de passe R | lef, dient |               | Dernier RDV dentaire                                                |
| Notes<br>Nº CLIENT                  |                   |            |               | Remarques sur i appel                                               |
|                                     |                   |            |               | Suite donnée à l'appel 🛛 🗸 💡 Priorité :                             |
| Lien pour la price de rendez vous v | Créan             |            | _             | Associer au praticien NC 🔻                                          |
| Lien pour la prise de rendez-vous : | Uten              |            |               | Imprimer Donner un rendez-vous Liste d'attente                      |
| annuaire postit appel               |                   | Ø          |               | RDV sur<br>Internet Créer une Créer un postit                       |

### Pour créer une fiche d'appel téléphonique

| Carnet d'adresses                                                                                                    |                                                    |              |
|----------------------------------------------------------------------------------------------------|----------------------------------------------------|--------------|
| Chercher : téléphone, nom, commentaire                                                                                                    | î î î î                                            | ≩            |
| A B C C C C C C C C C C C C C C C C C C                                                                                                    | GACD<br>Catégorie Société<br>COMMERCIAUX<br>GACD + |              |
| F                                                                                                    | Civilité Prénom Nom                                | Sexe         |
| G<br>H                                                                                                    | GACD                                               |              |
| ï                                                                                                    | Fixe Profession                                    |              |
| J .                                                                                                    | 01 42 46 87 87 🕒                                   | -            |
| L I                                                                                                    | Mobile Email 1                                     |              |
| M t                                                                                                    |                                                    |              |
|                                                                                                    | Fax Email 2                                        |              |
| R                                                                                                    | 0148 01 07 59                                      |              |
| S L                                                                                                    | Adresse de l'établissement                         |              |
| Ů                                                                                                    | 25 RUE BLEUE Code postal 753                       | <u>11</u>    |
|                                                                                                    | Ville PAF                                          | RIS CEDEX 09 |
|                                                                                                    | Web Identifiant Mot de pass                        | e Ref. dient |
|                                                                                                    | gacd.fr 😡                                          |              |
| Ň                                                                                                    | Notes                                              |              |
| 1                                                                                                    | N° CLIENT                                          |              |
| 1                                                                                                    |                                                    |              |
|                                                                                                    |                                                    |              |
| h                                                                                                    | Lien pour la prise de rendez-vous : 📔 Créer        |              |
| n in the second second s |                                                    |              |
|                                                                                                    |                                                    |              |
|                                                                                                    |                                                    |              |
|                                                                                                    | annuaire postit appel                              |              |
|                                                                                                    |                                                    |              |

 Pour annuler un correspondant
 Sélection de celui-ci
 Clic sur l'icône "Feu" qui apparaît après la sélection d'un contact

| <tous></tous>                          |                                                                                                    |
|----------------------------------------|----------------------------------------------------------------------------------------------------|
| Chercher : téléphone, nom, commentaire |                                                                                                    |
| D                                      |                                                                                                    |
|                                        | Catégorie Société                                                                                                    |
|                                        | COMMERCIAUX -                                                                                                    |
|                                        |                                                                                                    |
|                                        | GACD +                                                                                                    |
|                                        | Civilité Prénom Nom Sexe                                                                                                    |
|                                        | GACD                                                                                                    |
|                                        | Profession                                                                                                    |
|                                        | 01 42 46 87 87 🔰                                                                                                    |
|                                        | Mobile Email 1                                                                                                    |
| Le carnet<br>à la surfac               | d'adresses peut être déplacé<br>ce de l'écran (clic souris                                                                                                    |
| Le carnet<br>à la surfac<br>maintenu s | d'adresses peut être déplacé<br>ce de l'écran (clic souris<br>sur barre de titre                                                                                                    |
| Le carnet<br>à la surfac<br>maintenu s | d'adresses peut être déplacé<br>ce de l'écran (clic souris<br>sur barre de titre<br>Web Identifiant Mot de passe Ref. dient                                                                                                    |
| Le carnet<br>à la surfac<br>maintenu s | d'adresses peut être déplacé<br>ce de l'écran (clic souris<br>sur barre de titre<br>Web Identifiant Mot de passe Ref. dient<br>gacd.fr                                                                                                 |
| Le carnet<br>à la surfac<br>maintenu s | d'adresses peut être déplacé<br>ce de l'écran (clic souris<br>sur barre de titre<br>Web Identifiant Mot de passe Ref. dient<br>gacd.fr<br>Notes                                                                                        |
| Le carnet<br>à la surfac<br>maintenu s | d'adresses peut être déplacé<br>ce de l'écran (clic souris<br>sur barre de titre<br>Web Identifiant Mot de passe Ref. dient<br>gacd.fr<br>Notes<br>N° CLIENT                                                                           |
| Le carnet<br>à la surfac<br>maintenu s | d'adresses peut être déplacé<br>ce de l'écran (clic souris<br>sur barre de titre                                                                                                    |
| Le carnet<br>à la surfac<br>maintenu s | d'adresses peut être déplacé<br>ce de l'écran (clic souris<br>sur barre de titre<br><u>Web Identifiant Mot de passe Ref. client</u><br><u>gacd.fr</u><br><u>Notes</u><br><u>N° CLIENT</u><br>Lien pour la prise de rendez-vous : Créer |
| Le carnet<br>à la surfac<br>maintenu s | d'adresses peut être déplacé<br>ce de l'écran (clic souris<br>sur barre de titre                                                                                                    |

| Carnet d'adresses                     |                                                                                                    |
|---------------------------------------|----------------------------------------------------------------------------------------------------|
| Cercher : telephone, nom, commentaire |                                                                                                    |
| GACD                                  | GACD<br>Catégorie Société<br>COMMERCIAUX<br>GACD<br>Fine Prénom Nom Sexe<br>GACD<br>Fine Prénom Nom Sexe<br>GACD<br>Fine Prénom Nom Sexe<br>GACD<br>Fine Prénom Le carnet<br>d'adresses, cliquez sur<br>J'icône "Quitter"  |
| S<br>T<br>U                           | Adresse de l'établissement       25 RUE BLEUE     Code postal     75311          Ville          Ville     PARIS CEDEX 09                                                                                                   |
|                                       | Web     Identifiant     Mot de passe     Ref. client       gacd.fr     Image: Comparison of the passe     Image: Comparison of the passe       Notes     Image: Comparison of the passe     Image: Comparison of the passe |
|                                       |                                                                                                    |